Membuat Konten E-learning dengan Microsoft Learning Content Development System (LCDS)

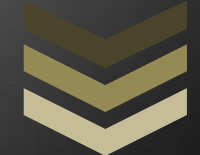

Dani R. Taufani & Mohamad Iqbal

### Kata Pengantar

Puji syukur penulis panjatkan kepada Tuhan Yang Maha Esa, karena atas tuntunan dan kasih-Nya penulis mampu menyelesaikan ebook dengan judul Membuat Konten E-learning dengan Microsoft Learning Content Development System (LCDS).

Ebook ini ditulis dengan tujuan untuk memberikan pengetahuan untuk dapat mempelajari, memehami dan mengoperasikan aplikasi LCDS Author secara mudah dan sesuai dengan kebutuhan pembelajaran. Dalam ebook ini juga penulis berusaha memberikan materi secara lengkap, sederhana dan mudah untuk diaplikasikan melalui gambar yang komunikatif.

Ebook ini tidak akan ada tanpa bantuan dari rekan-rekan yang membantu kami baik dalam materi maupun moral. Bersama ini kami ingin mengucapkan terima kasih kepada semua pihak yang telah memberikan dukungan selama ini kepada kami.

Ada pepatah bahwa tidak ada gading yang tidak retak maka ebook ini pun tidak lepas dari kekurangan baik dari segi teknis maupun segi materi sehingga jika ada saran dan kritik yang membangun anda dapat mengirimkan email ke <u>dani@mugi.or.id</u>. Akhir kata penulis ingin mengucapkan terima kasih kepada para pembaca yang telah mengunduh ebook ini kemudian menyempatkan waktu untuk membacanya dan selamat mencoba. Semoga bermanfaat!

Bandung, Februari 2011

Tim Penulis

| Daftar Isi                                |
|-------------------------------------------|
| Kata Pengantar1                           |
| Daftar Isi 2                              |
| Overview                                  |
| Requirements                              |
| Benefits 4                                |
| Fitur terbaru pada LCDS versi 2.5         |
| Langkah-langkah Membuat Konten pada LCDS5 |
| Memulai Bekerja dengan LCDS6              |
| LCDS Environment                          |
| Membuat Course baru7                      |
| Membuka Course7                           |
| Menyimpan dan Menutup Course8             |
| Toolbar                                   |
| Text Formatting                           |
| Reader Aid8                               |
| Preview                                   |
| Media Folder                              |
| Undo & Redo                               |
| Insert Hyperlink, Code & Attachment9      |
| MenggunakanTemplate                       |
| Interact                                  |
| Adventure Activity                        |
| Drag and Drop                             |
| Interactive Job Aid                       |
| Slider                                    |
| Watch                                     |
| Animation16                               |
| Demonstration                             |
| Media With Key Points                     |
| Click Table Animation                     |
| Play                                      |
| Sort Game                                 |
| Tile Game                                 |

# Daftar Isi

| Read27                   |
|--------------------------|
| Introduction             |
| Text and Picture         |
| Tabel                    |
| Click Table              |
| Multiple Choice          |
| True False               |
| Essay Question           |
| Glossary                 |
| Show Hide                |
| Try                      |
| Simulation               |
| Lab Scenario / Offline   |
| Classroom                |
| Text, Picture & Table    |
| Sekilas tentang SnackBox |
| Mempublish ke Localhost  |
| Referensi                |
| Tentang Penulis          |
| Credit                   |

Chapter 1

### **Overview**

Microsoft menyediakan Learning Content Development System (LCDS) merupakan kakas gratis yang memungkinkan kita untuk menciptakan konten pembelajaran yang berkualitas tinggi, interaktif dan dapat diakses secara online. LCDS memungkinkan setiap orang dalam komunitas atau organisasi tertentu untuk menerbitkan e-learning dengan menggunakan LCDS secara mudah dengan konten yang dapat disesuaikan, interaktif activity, kuis, games, ujian, animasi, demo, dan multimedia lainnya.

### **Requirements**

- **Operating system:** Windows XP Service Pack 3
- Browser: Microsoft Internet Explorer 7.0 or later
- Developer platform: Microsoft .NET Framework 3.5 or later
- XML software development services: Microsoft Core XML Services (MSXML) 6.0
- Installation and configuration service: Windows Installer 3.1
- Multimedia player: Adobe Flash Player 8 or later , Microsoft Silverlight 2.0

LINK: Anda dapat mendownload secara gratis LCDS Tool disini https://profile.microsoft.com/RegSysProfileCenter/wizard.aspx?wizid=2d2500a6-e56b-473d-8071-8b5b93f5939a&lcid=1033

### **Benefits**

Dengan menggunakan LCDS, kita dapat:

- Mengembangkan dan mempublish konten dengan cepat, tepat waktu dan relevan.
- Memberikan konten Web yang sesuai dengan SCORM 1.2 dan dapat di-host dalam sebuah learning management system.
- Upload atau publish konten yang ada. (LCDS mendukung beberapa format file).
- Kita dapat membuat rich e-learning content yang berbasiskan Silverlight secara mudah.
- Mengembangkan struktur pelatihan dan dengan mudah mengatur ulang setiap saat.

# Fitur terbaru pada LCDS versi 2.5

Beberapa fitur terbaru pada LCDS v2.5, sebagai berikut :

- Kompatibel dengan Firefox 3.5.9 dan Firefox 3.6.3.
- Microsoft Silverlight 4 Media Player untuk animasi yang meliputi closed captioning.
- Peningkatan aksesibilitas keyboard dan untuk tile game, adventure interactivity, dan Voice of the Expert element.
- Authoring LCDS dan e-learning dibuat sepenuhnya kompatibel dengan Microsoft Silverlight 4.0.

Rilis versi terbaru dari LCDS kompatibel dengan sistem operasi 64-bit dan dengan Microsoft Silverlight 4.0. Anda akan menemukan fitur inovatif, seperti kemampuan untuk menggunakan animasi dengan closed captioning. Selain itu, LCDS tersedia dalam 17 bahasa tambahan yakni

- English (US)
- Chinese (China)
- Chinese (Taiwan)
- Czech (Czech Republic)
- Danish (Denmark)
- Dutch (Netherlands)
- French (France)
- German (Germany)

- Italian (Italy)
- Japanese (Japan)
- Korean (South Korea)
- Norwegian (Norway)
- Polish (Poland)
- Portuguese (Brazil)
- Russian (Russia)
- Spanish (Spain)
- Swedish (Denmark)

### Langkah-langkah Membuat Konten pada LCDS

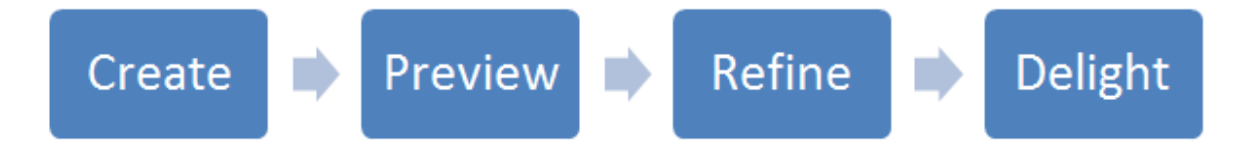

- **Create:** Pada tahap pertama, tentunya kita membuat konten course/pelatihan. Menentukan tema, nama, struktur dan jenis pelatihan. Pada LCDS telah tersedia template-template untuk setiap topik yang memudahkan kita dalam membuat konten e-learning yang berkulitas.
- Preview: setelah kita memilih templateyang sesuai dengan konten pelatihan dan mengisi template tersebut, kita dapat mempreview hasilnya. Hal ini memudahkan kita untuk tahu seperti apa hasil e-learning yang telah kita buat pada saat itu juga.

- **Refine:** Jika anda merasa kurang puas dengan konten maupun templatenya, anda dapat mengeditnya kembali dan kemudian menyimpannya.
- **Delight:** Publikasikan pelatihan Anda dan mendistribusikannya kepada audiens melalui Web atau learning management system.

# Memulai Bekerja dengan LCDS

### **LCDS Environment**

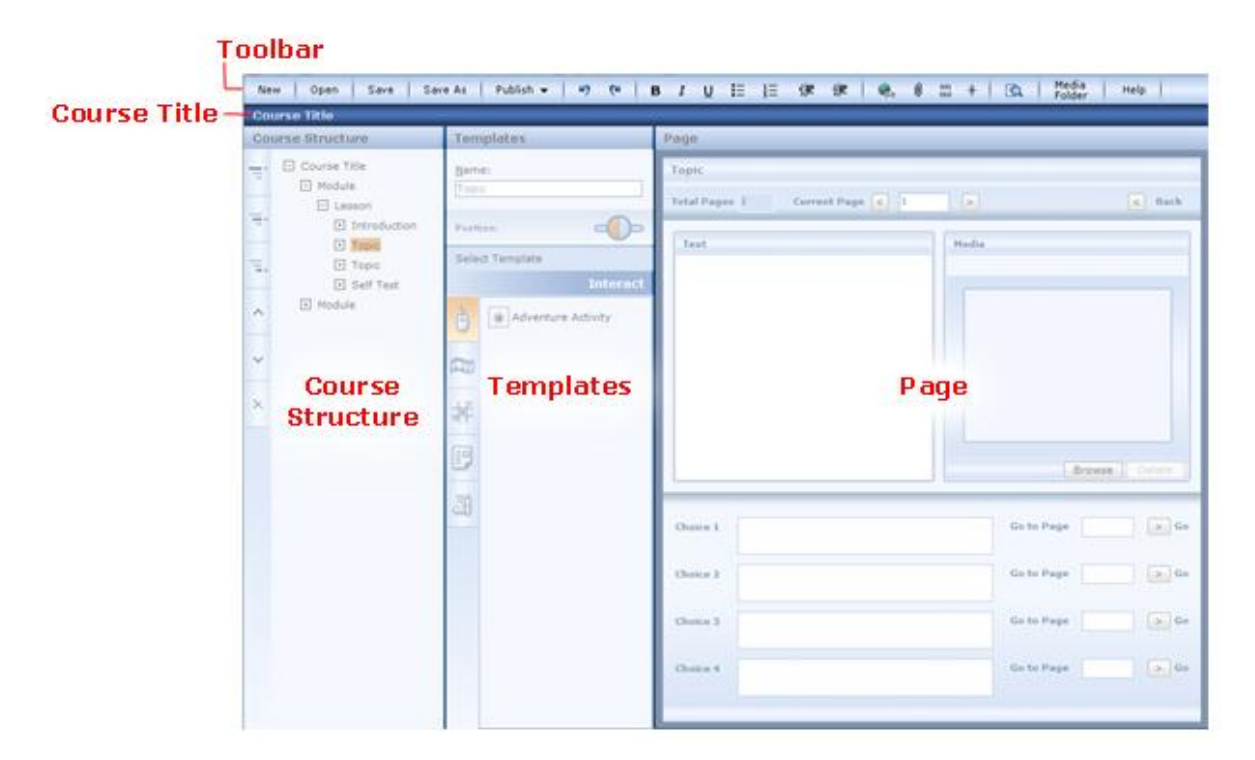

| =+ | Add module untuk menambahkan modul baru.                                                                 |
|----|----------------------------------------------------------------------------------------------------|
| -+ | Add Lesson untuk menambahkan pelajaran baru.                                                             |
| =+ | Add Topic untuk menambahkan topic baru.                                                                  |
| ^  | Move Up untuk memindahkan topic, lesson dan module ke topic, lesson dan module yang berada diatasnya.    |
| ~  | Move Down untuk memindahkan topic, lesson dan module ke topic, lesson dan module yang berada dibawahnya. |
| ×  | Delete untuk menghapus topic, lesson dan module.                                                         |

### Membuat Course baru

Untuk membuat pelatihan baru kita dapat memilih New pada Tool Bar, maka akan muncul kotak dialog sebagai berikut:

| 📄 New Webpage Dialog            | ×         |
|---------------------------------|-----------|
| Course Name                     |           |
| Pelatihan Komputer              |           |
| Course Language<br>English (US) |           |
|                                 | OK Cancel |

Isi kotak Course Name sesuai dengan nama pelatihan Anda, pilih Course Language untuk mengganti bahasa pelatihan Anda, karena Bahasa Indonesia belum tersedia kita memilih English (US). Jika sudah klik **OK**, maka LCDS akan membuatkan konten pelatihan baru.

### Membuka Course

Untuk membuka Course kita memilih Open pada Tool Bar, maka akan muncul kotak dialog sebagai berikut :

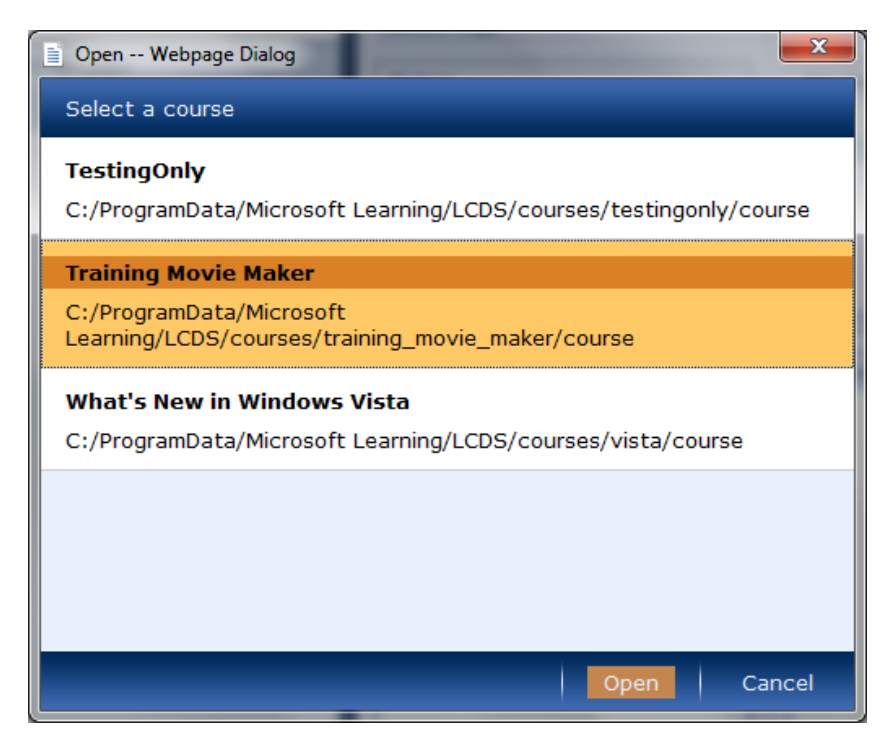

Pilih salah satu course dan klik **Open**.

### Menyimpan dan Menutup Course

Untuk menyimpan kita dapat menggunakan shortcut Ctrl+S atau memilih Save pada Tool Bar. Untuk menutup LCDS tekan tombol Close pada ujung kanan atas Window atau tekan Alt+F4.

### Toolbar

### **Text Formatting**

Pada formating text sama saja ketika kita bekerja pada Word maupun text editor lainnya. Pada LCDS juga terdapat format Bold, Italic, Underline, Heading, Bullet & Numbering, Decrease & Increase Indent dan juga Spelling Checker.

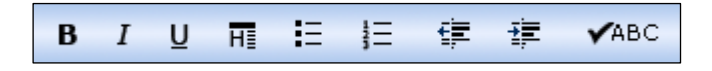

### **Reader Aid**

Merupakan pesan khusus untuk pelajar, seperti Catatan (Note), Perhatian (Caution), dan Peringatan (Warning), dll. Jenis-jenis Reader Aid yang tersedia sebagai berikut.

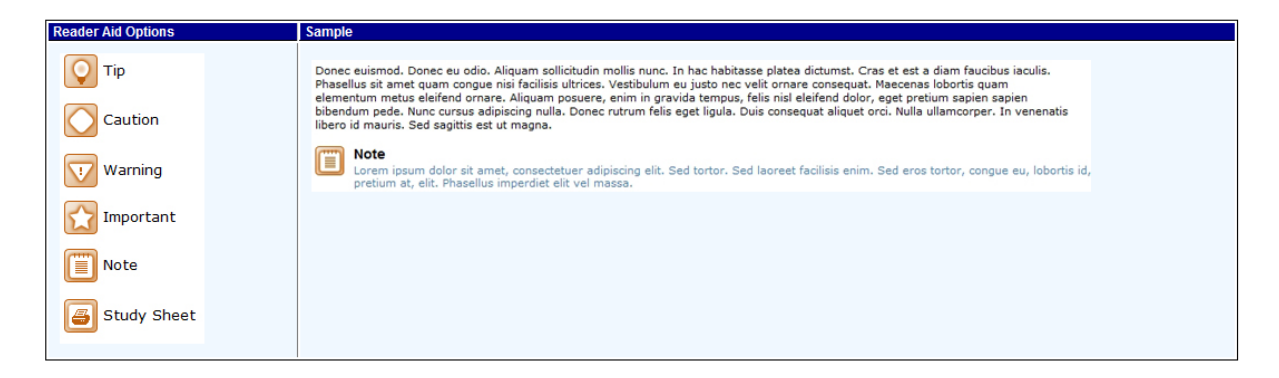

Untuk menambahkan reader aid ikuti langkah-langkah berikut:

- 1. Buka page dan template yang Anda ingin menyertakan reader aid.
- 2. Pilih/drag teks yang ingin Anda format sebagai reader aid.
- 3. Pada toolbar, klik Reader Aid. 🗼
- 4. Pada kotak dialog reader aid, klik pada tombol di sebelah jenis reader aid yang ingin Anda sertakan, dan kemudian klik **OK**. Teks yang Anda pilih akan diformat sebagai reader aid.

#### Preview

Tombol Preview digunakan untuk melihat tampilan page/template e-learning kita.

#### **Media Folder**

Tombol media folder Media Folder merupakan shourtcut dimana akan menunjukkan path/lokasi penyimpanan media yang digunakan seperti image, video, audio atau Flash file.

### Undo & Redo

Tombol Undo (Ctrl+Z) digunakan untuk membatalkan apa yang dikerjakan sebelumnya dan tombol Redo (Ctrl+Y) untuk sebaliknya.

#### Insert Hyperlink, Code & Attachment

Insert **Hyperlink** untuk memasukkan tautan/link (biasanya berupa alamat web page). Caranya dengan memilih text yang akan diberi tautan dan klik icon Hyperlink dan ketikkan alamat web page. Untuk insert **Code** caranya dengan memilih text yang akan diformat sebagai code atau mengetikannya secara langsung dan klik icon code.

Anda juga dapat menambahkan lampiran ke modul Anda. Lampiran dapat berupa informasi tambahan atau referensi. Jenis file berikut yang dapat ditambahkan sebagai lampiran: MHT, Zip, Doc(docx), Ppt(pptx), XSL(xlsx), GSA, Oft, Exe, Htm, Html. Caranya dengan menyeleksi kalimat/kata dan klik tombol Attachment

**NOTE:** Spasi pada nama file harus diganti dengan garis bawah. Meskipun tidak ada penamaan khusus yang diperlukan oleh LCDS untuk file media, Anda tidak dapat menggunakan spasi dalam nama file. Beberapa jenis file yang diterima, seperti Doc, Ppt dan XSL mengharuskan komputer pelajar Anda menggunakan aplikasi Microsoft <sup>®</sup> Office untuk membuka filenya atau Anda dapat menyimpan file tersebut sebagai Single File Web Page (\*. MHT, \*. MHTML) dan menggunakannya sebagai lampiran Anda. Ini akan memastikan bahwa lampiran tersebut tidak tergantung pada aplikasi tertentu. Pastikan juga file tersebut terdapat pada Folder Media.

Chapter 2

# MenggunakanTemplate

Untuk mempermudah pembuatan konten e-learning, LCDS menyediakan berbagai jenis template yang bisa Anda gunakan secara gratis.

### Interact

Template *interact* dapat kita gunakan untuk membuat konten pembelajaran yang interaktif. Pada Interact terdapat 4 kategori template Adventure Activity, Drag and Drop, Interactive Job Aid dan Slider.

### **Adventure Activity**

Merupakan template yang memudahkan kita untuk membuat interaktivitas multi-halaman. Adventure Activity template dapat digunakan pada pembelajaran yang berbasis skenario masalah dan pemecahan masalah. Setiap halaman berisi teks dan grafis.

Template ini memungkinkan anda membuat sebuat konten e-learning disertai gambar dan terdapat link konten yang saling berhubungan.

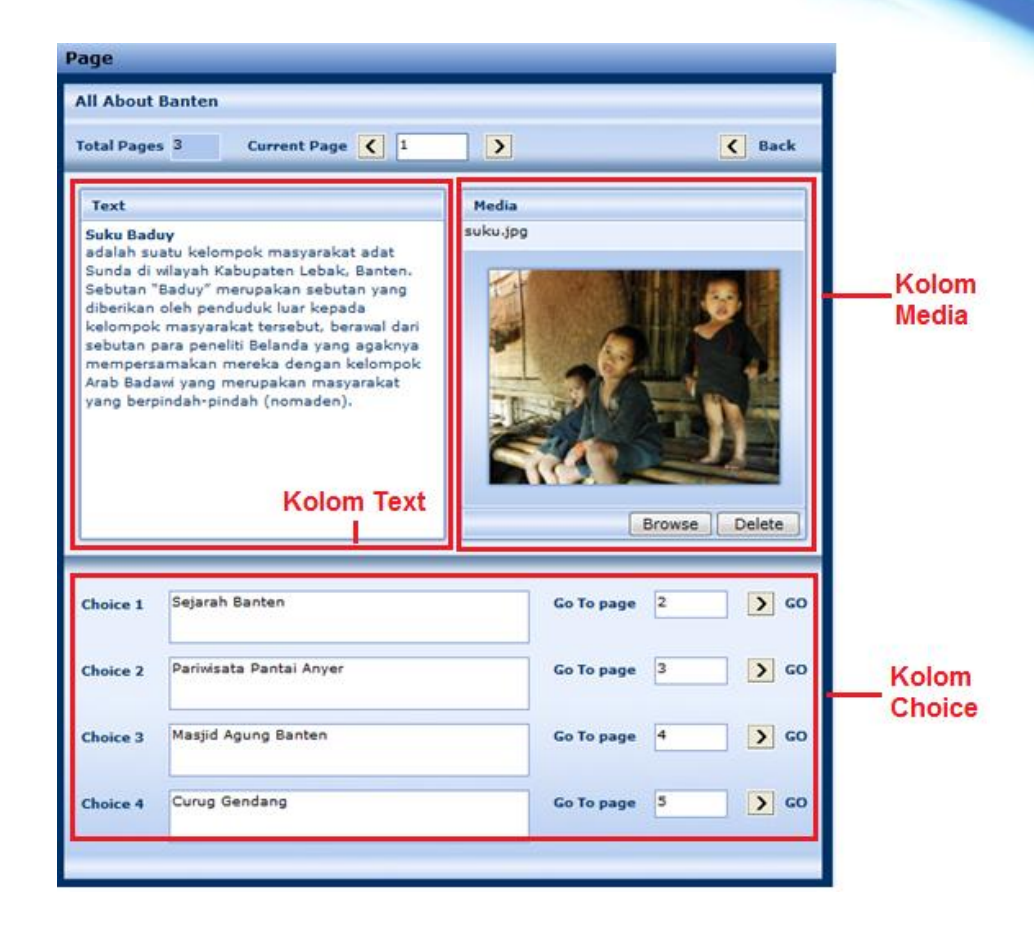

Ada tiga komponen dalam template Adventure Activity, diantaranya :

| Komponen | Deskripsi                                   |
|----------|---------------------------------------------|
| Text     | Deskripsi singkat mengenai gambar.          |
| Media    | Untuk menambahkan gambar.                   |
| Choice   | Untuk membuat link menuju halaman tertentu. |

Anda dapat melihat tampilan halaman e-learning dengan meng-klik tombol preview pada toolbar.

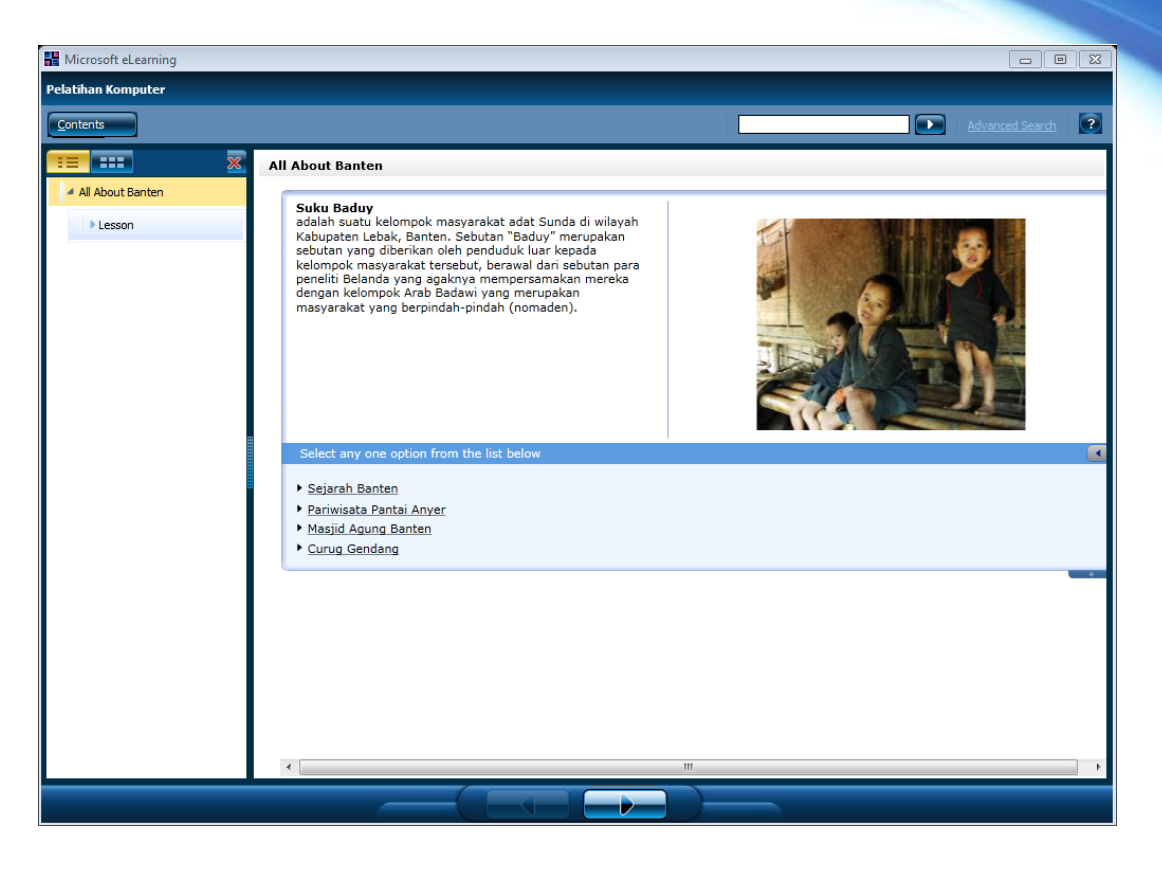

### **Drag and Drop**

Drag dan Drop komponen menyediakan cara interaktif untuk menguji konsep yang telah disajikan dalam topik-topik sebelumnya. Pelajar dapat melakukan drag dan drop item ke dalam kategori 2-3. Terdapat tombol **Submit** untuk mengirimkan jawaban, tombol **Reset** untuk mengosongkan jawaban dan tombol **Show Answer** untuk menampilkan jawaban yang benar.

| structions                                          |                                                                       |                                                         |
|-----------------------------------------------------|-----------------------------------------------------------------------|---------------------------------------------------------|
| g each [item type] to th<br>w Answer to view the co | e correct [category type]. Click<br>rrect answer. Click Reset to rest | Submit to check your answer. Click<br>art the activity. |
| tegories                                            |                                                                       |                                                         |
| Category 1                                          | Category 2                                                            | Category 3                                              |
| Hewan herbivora                                     | Hewan karnivora                                                       | Hewan omnivora                                          |
| Category 1 Items                                    | Category 2 Items                                                      | Category 3 Items                                        |
| Kambing                                             | Anjing                                                                | Ayam                                                    |
| Kerbau                                              | Buaya                                                                 | Tikus                                                   |
|                                                     |                                                                       |                                                         |
|                                                     |                                                                       |                                                         |
|                                                     |                                                                       |                                                         |

Ada dua komponen dalam template Drag and Drop, diantaranya :

| Deskripsi                                                          |  |
|--------------------------------------------------------------------|--|
| Kolom ini berisi instruksi atau cara penggunaan konten e-learning  |  |
| pesan instruksi ini akan tampil sebelum aplikasi dijalankan berupa |  |
| splash.                                                            |  |
| Kolom ini berisi pertanyaan dan jawaban, sehingga ketika user      |  |
| memilih jawaban akan dianggap benar atau salah bergantung          |  |
| pada category dan category items.                                  |  |
|                                                                    |  |

Berikut contoh konten e-learning yang sudah dijalankan :

| Hicrosoft eLearning                                                        |                                                                                                    |
|----------------------------------------------------------------------------|----------------------------------------------------------------------------------------------------|
| Pelatihan Komputer                                                         |                                                                                                    |
| Contents                                                                   | Advanced Search                                                                                                    |
| **************************************                                     | Kelompok Hewan Berdasarkan Makanan                                                                                                    |
| <ul> <li>Kelompok Hewan Berdasarkan<br/>Makanan</li> <li>Lesson</li> </ul> | DRAG       DROP         Hewan herbivora       Hewan herbivora         Hewan herbivora       Hewan herbivora         Hewan herbivora       Hewan herbivora         Hewan karnivora       Hewan omnivora         Hewan omnivora       Hewan omnivora         Tikus       Hewan omnivora         Tikus       Hewan omnivora         Tikus       Hewan omnivora |
|                                                                            |                                                                                                    |

### **Interactive Job Aid**

Template *Interactive Job Aid* dapat Anda gunakan untuk membuat tampilan kuis secara interaktif. Kuis yang disajikan dalam bentuk dua pilihan jawaban yakni Ya dan Tidak yang membentuk sebuah tree (pohon). Untuk lebih jelasnya perhatikan skema pertanyaan berikut:

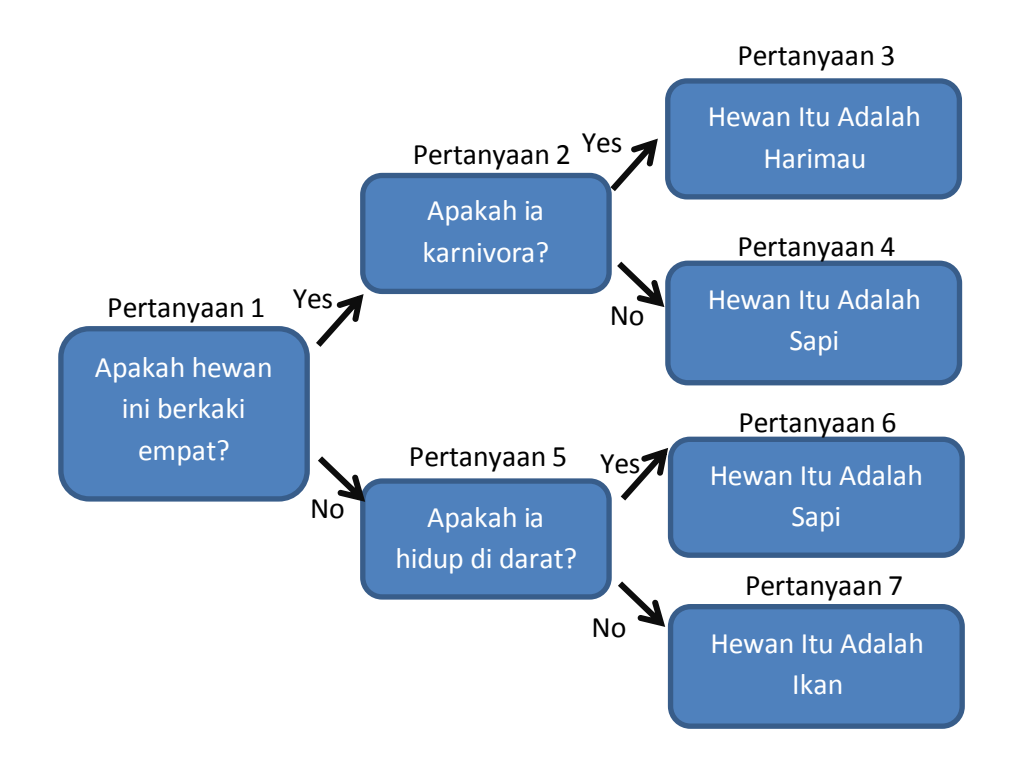

| Yes/No Question<br>Apakah hewan itu termasuk karnivora?            |  |
|--------------------------------------------------------------------|--|
| /es/No Question<br>.pakah hewan itu termasuk karnivora?<br>If Yes: |  |
| res/No Question<br>pakah hewan itu termasuk karnivora?             |  |
| pakah hewan itu termasuk karnivora?<br>[f Yes:                     |  |
| f Yes:                                                             |  |
| f Yes:                                                             |  |
| f Yes:                                                             |  |
|                                                                    |  |
| Go To Question 2 GO                                                |  |
| Display Decision                                                   |  |
|                                                                    |  |
|                                                                    |  |
| If No.                                                             |  |
| © Go To Question 3 GO                                              |  |
| Display Decision                                                   |  |
|                                                                    |  |
|                                                                    |  |
|                                                                    |  |

Ada tiga komponen dalam template Interactive Job Aid, diantaranya :

| Komponen          | Deskripsi                                                 |
|-------------------|-----------------------------------------------------------|
| Yes / No Question | Kolom yang berisi pertanyaan yang jawabanya hanya Ya atau |
|                   | Tidak.                                                    |
| Go To Question    | Kolom ini berisi no. soal yang diisikan secara default.   |
| Display Decision  | Untuk menampilkan kesimpulan dari decision tree.          |

Ketika ditampilkan maka akan menghasilkan sebagai berikut:

|   | Торіс                             |     |    |
|---|-----------------------------------|-----|----|
|   | Apakah bewan ini berkaki empat?   | YES | NO |
|   | Analosh kawan kawakuk kawalusen?  | 1   | NO |
|   | Apakan newan veraebut kannivorar  | TES | NU |
| L | DECISION:Hewan itu adalah harimau |     |    |

### Slider

Template *Slider* memungkinkan para peserta didik untuk mengeksplorasi hubungan antara satu sampai dengan empat variabel dan hasil yang diberikan memungkinkan mereka untuk menyesuaikan jumlah variabel masing-masing dan langsung melihat hasilnya. Pengguna mengklik dan geser dan mengamati hasil untuk memahami konsekuensi.

Slider tersedia dalam dua ukuran: Halaman Penuh dan Setengah Halaman. Slider halaman penuh mengambil lebar halaman penuh, sedangkan slider setengah halaman memakan sekitar setengah dari total halaman lebar.

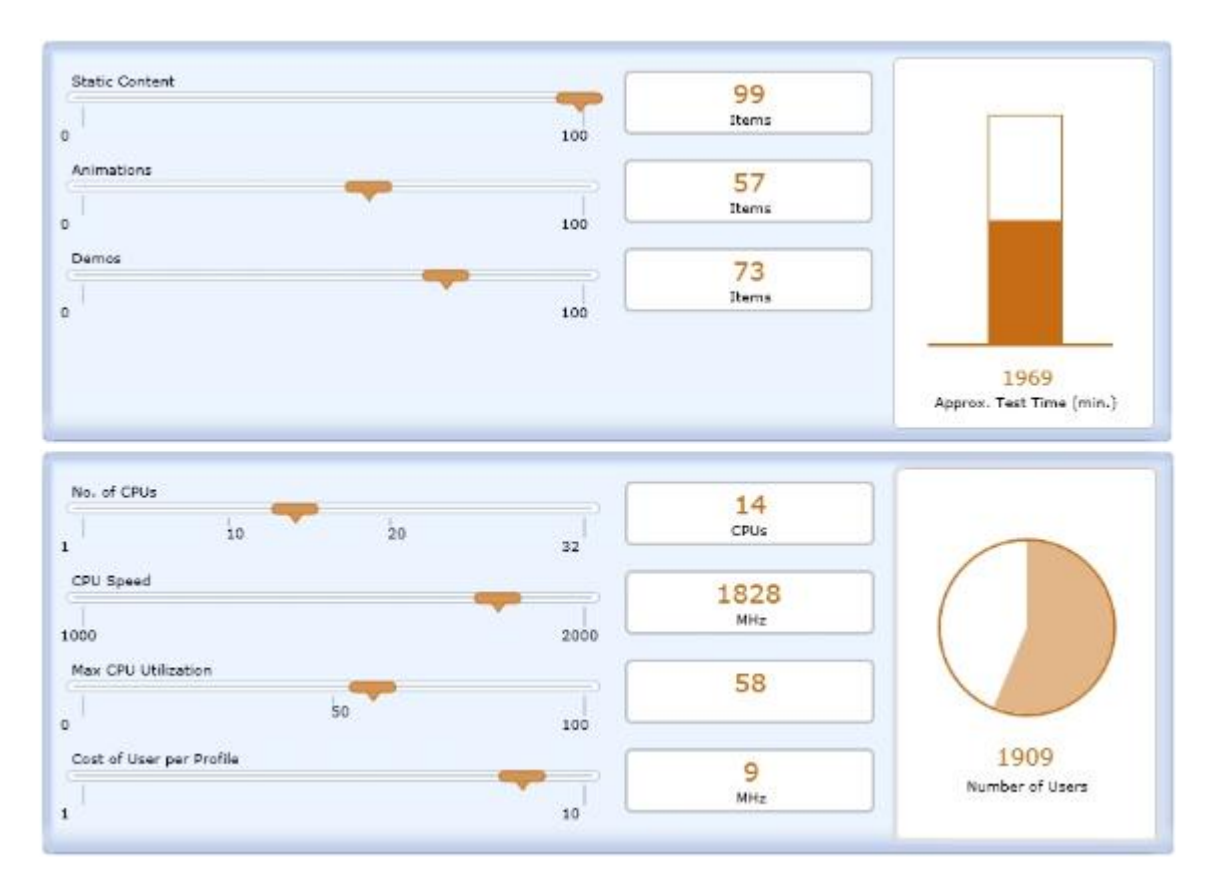

### Watch

Template *Watch* dapat kita gunakan untuk membuat konten pembelajaran yang interaktif dengan disertai konten multimedia. Pada template Watch terdapat 4 jenis komponen, yaitu; Animation; Demonstration; Media With Key Points; Click Table Animation.

### Animation

Komponen ini memungkinkan Anda membuat konten e-learning disertai video. Format video yang didukung oleh komponen ini adalah swf, xaml, dan wmv. Pengguna dapat melihat video sambil membaca penjelasan di samping video.

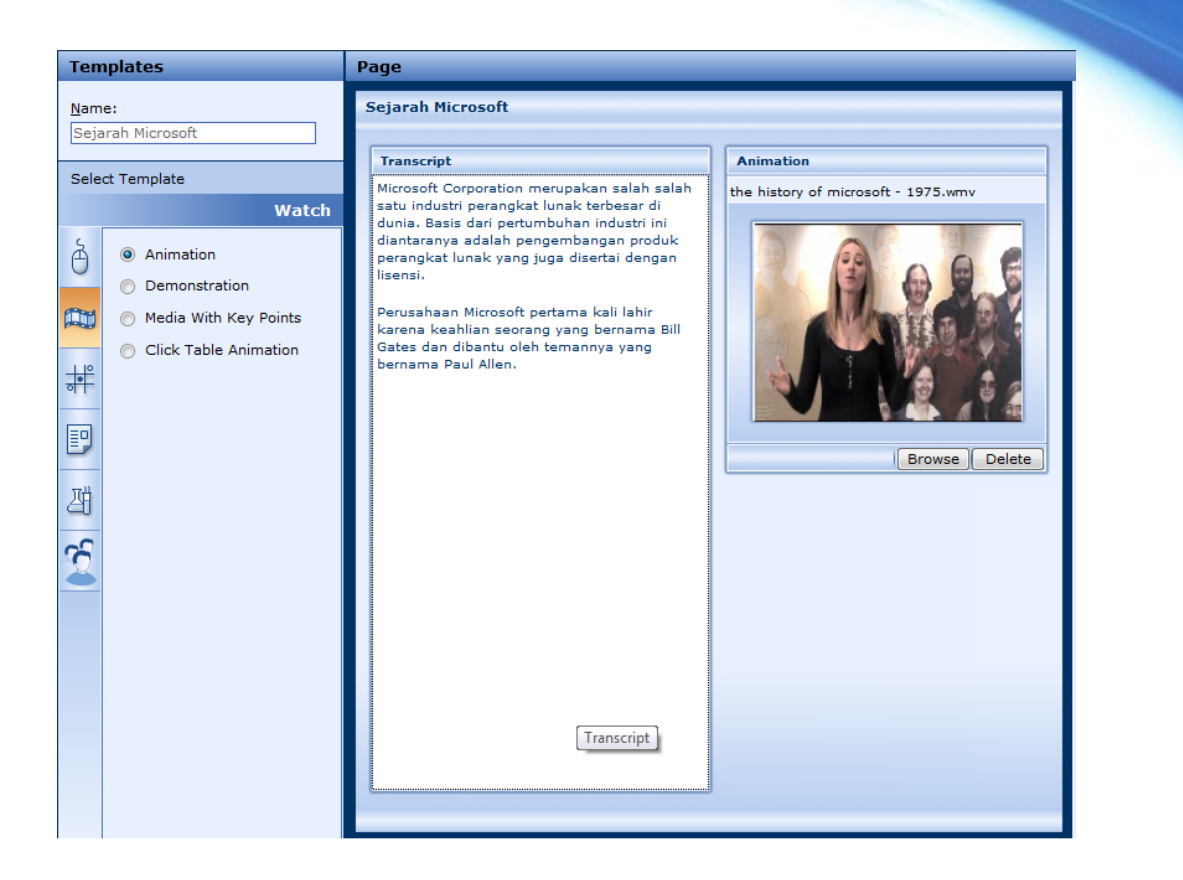

Ada dua komponen dalam template Animation, diantaranya :

| Komponen   | Deskripsi                         |
|------------|-----------------------------------|
| Transcript | Deskripsi singkat mengenai video. |
| Animation  | Untuk menambahkan video.          |

Jika dijalankan maka akan tampil seperti berikut :

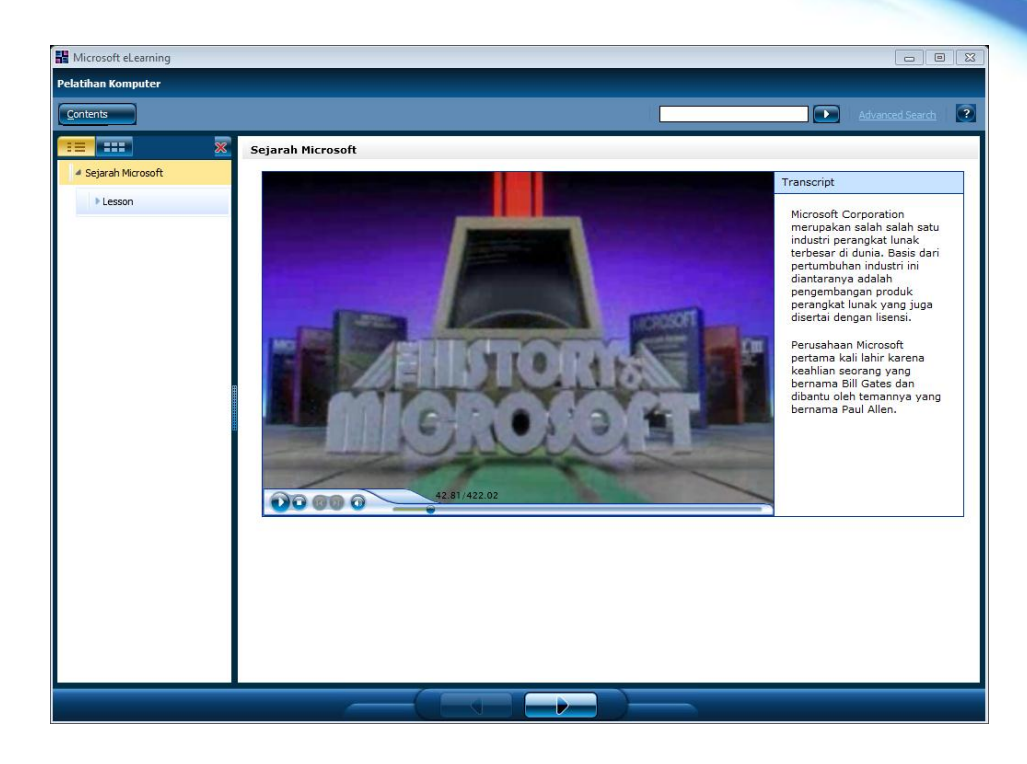

#### **Demonstration**

Komponen ini digunakan untuk menampilkan video yang diawali oleh sebuah gambar pengantar. Ketika di klik Launch, akan tampil window baru berisi video. Cara penggunaanya, pengguna cukup mencari statement true dan menjadikan statement tersebut menjadi satu baris vertical atau horizontal.

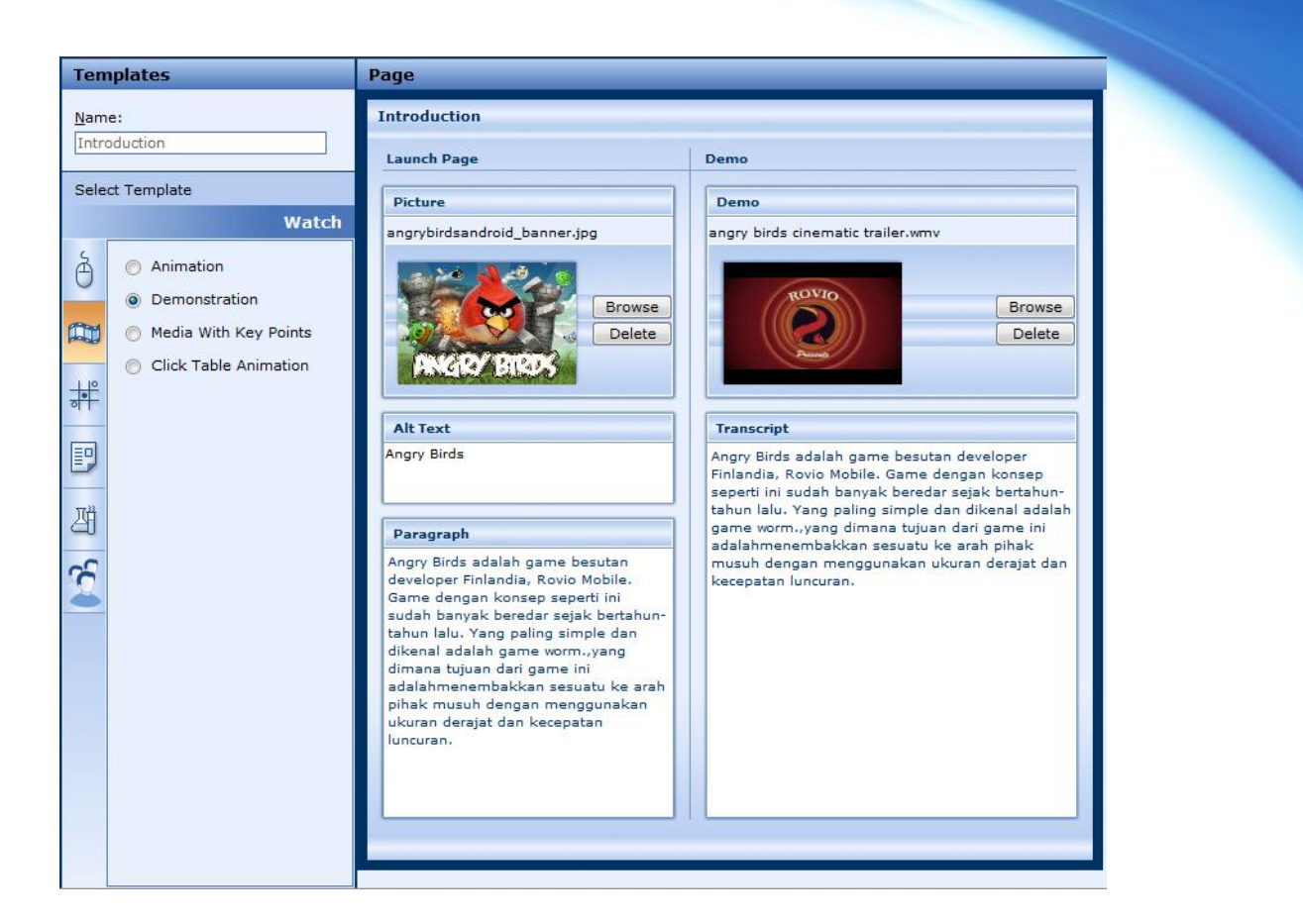

Ada lima komponen dalam template Demonstration, diantaranya:

| Komponen   | Deskripsi                                   |
|------------|---------------------------------------------|
| Alt Text   | Title dari gambar.                          |
| Picture    | Untuk menambahkan gambar.                   |
| Paragraph  | Dekripsi gambar.                            |
| Demo       | Berisi video demontrasi.                    |
| Transcript | Berisi penjelasan video yang bisa di print. |

Ketika ditampilkan maka akan tampil sebagai berikut :

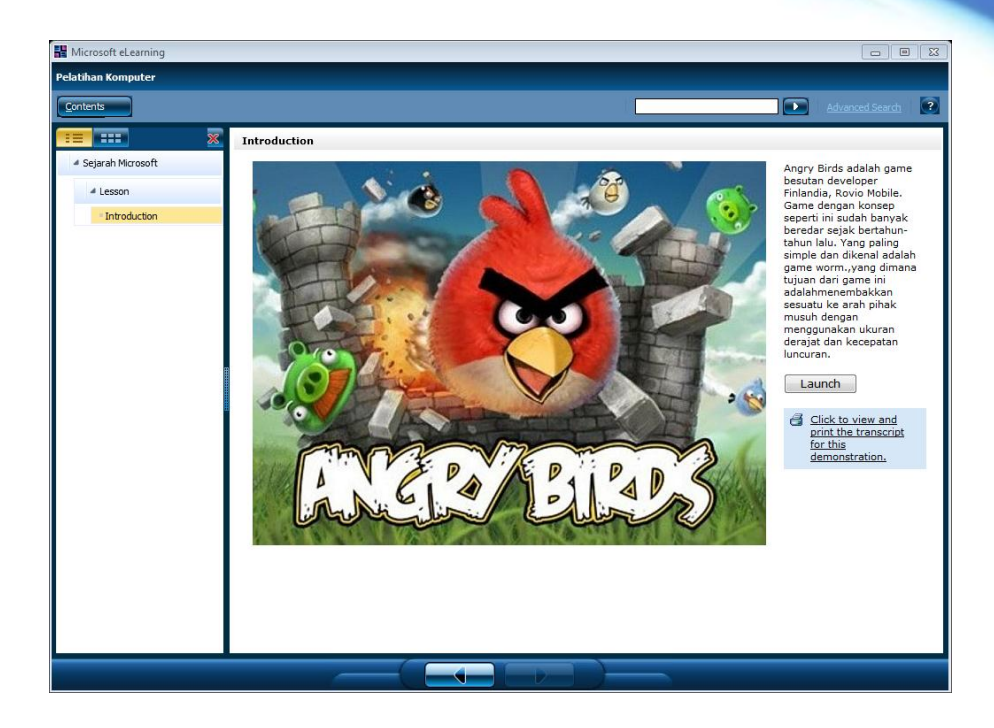

Ketika klik Launch akan tampil window baru berisi video.

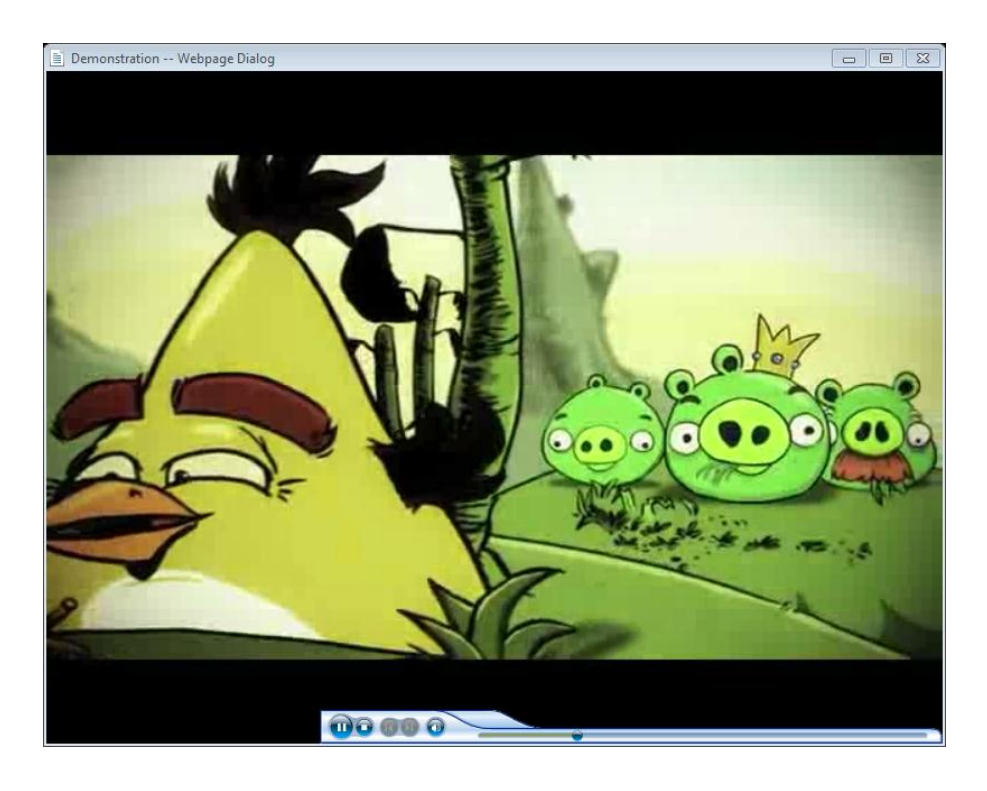

### **Media With Key Points**

Template ini memberikan cara untuk menampilkan video (format WMV) dengan list point-point penting yang ditampilkan di sebelah video. Selain itu, Anda dapat menyertakan transkrip audio bagi peserta didik untuk melihat dan / atau mencetaknya jika diinginkan.

#### Tabel Komponen template

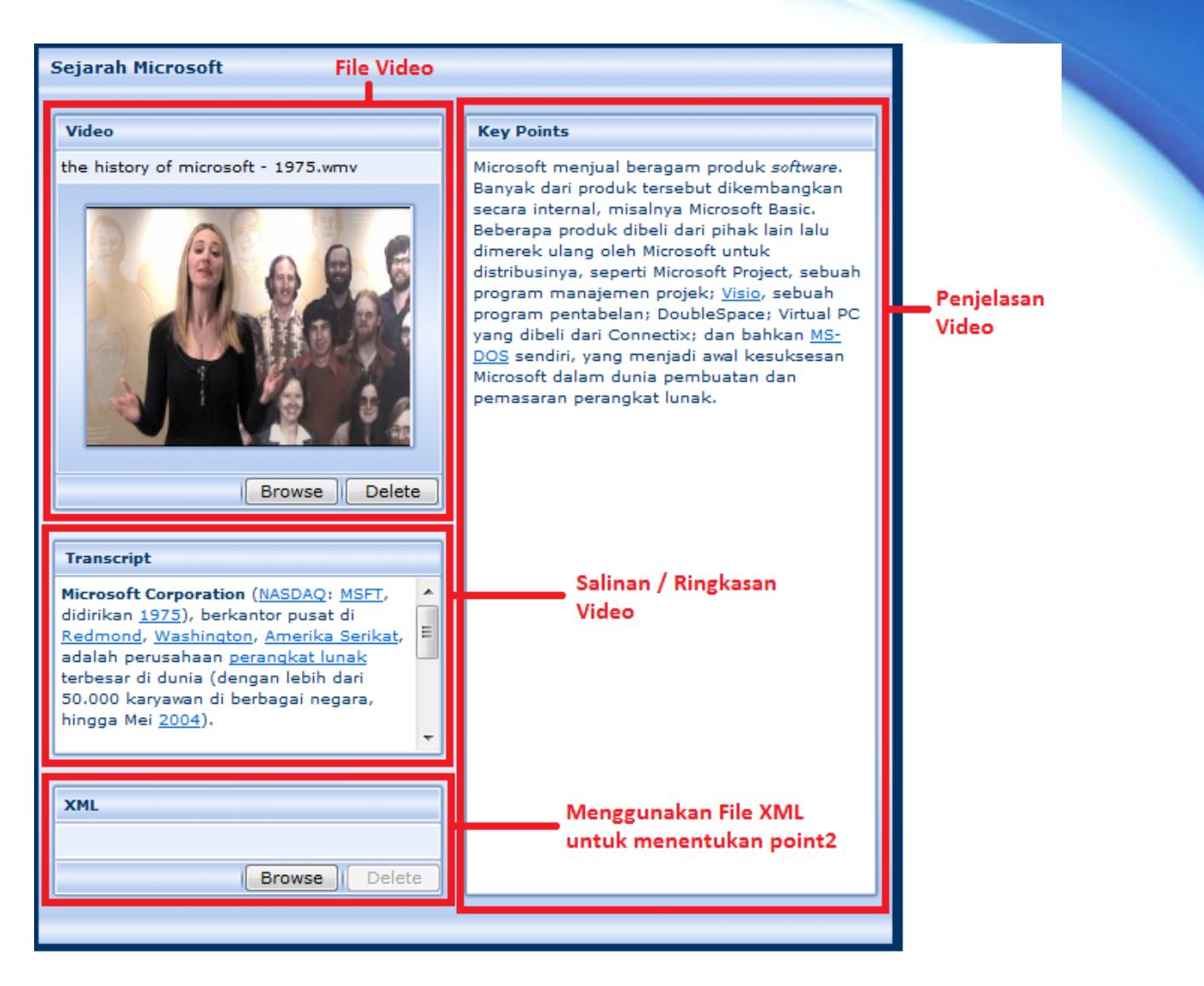

Terdapat 3 tabel komponen pada template Media with key Points;

| Komponen   | Deskripsi                                        |
|------------|--------------------------------------------------|
| Video      | Video presentasi                                 |
| Key Points | Penjelasan dari video                            |
| Transcript | Salinan/Ringkasan Video                          |
| XML        | Penggunaan file XML untuk menentukan point-point |

Untuk menggunakan file XML anda membutuhkan tool seperti Microsoft Expression Encoder untuk membuat XML file untuk menentukan poin-poin kunci dari file video. Contoh nya pada menit ke 30 penjelasan berbeda dengan menit pertama. Sehingga akan menampilkan Key Point yang berbeda.

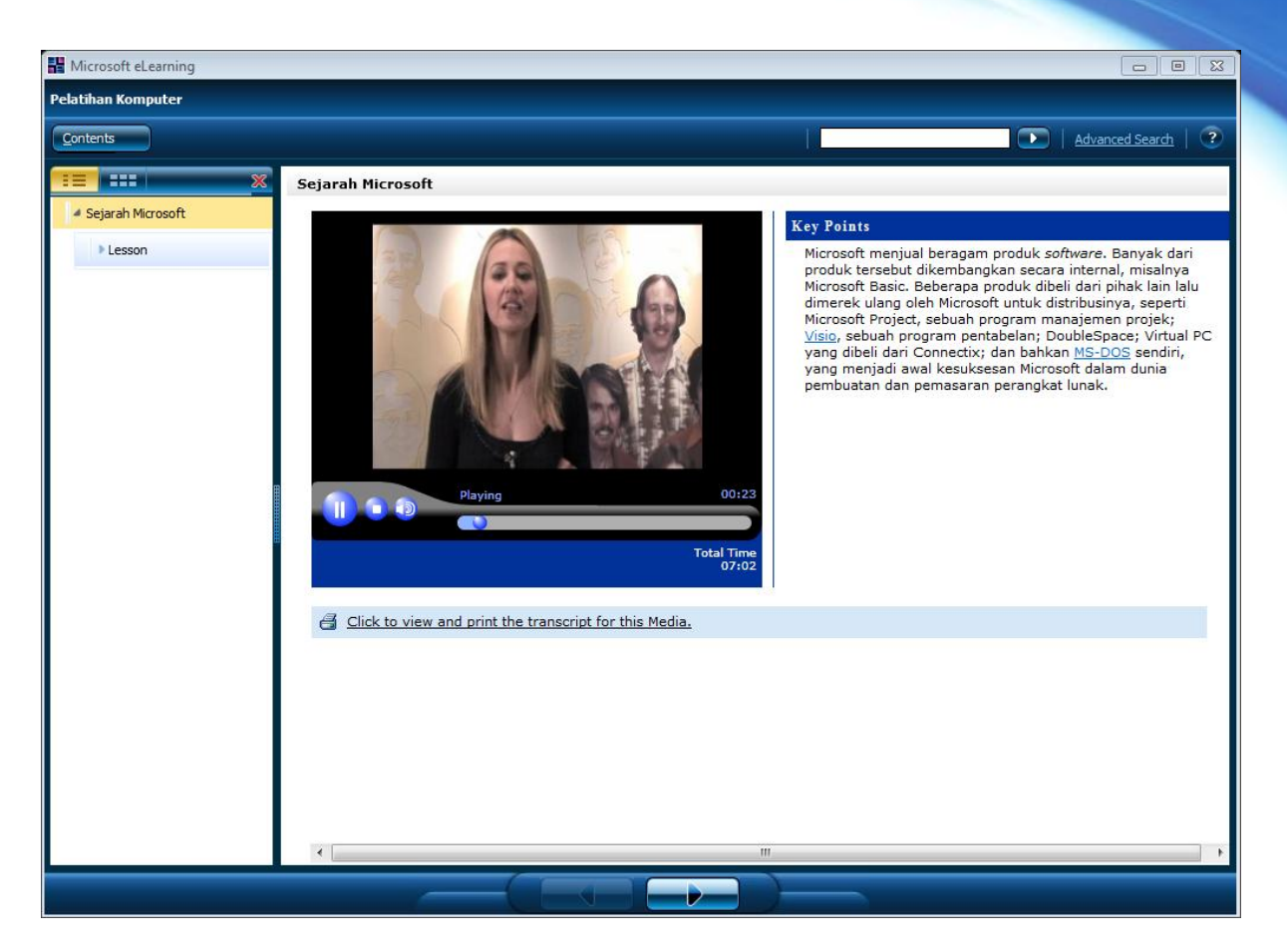

Jika transcript ditampikan maka akan tampil seperti berikut ini:

| 📄 Media Transcript Webpage Dialog                                                                                                    | 3 |
|----------------------------------------------------------------------------------------------------|---|
| Sejarah Microsoft                                                                                                    |   |
| Print this page.                                                                                                    |   |
| <b>Microsoft Corporation</b> ( <u>NASDAQ</u> : <u>MSFT</u> , didirikan <u>1975</u> ), berkantor pusat di <u>Redmond</u> , <u>Washington, Amerika</u><br><u>Serikat</u> , adalah perusahaan <u>perangkat lunak</u> terbesar di dunia (dengan lebih dari 50.000 karyawan di berbagai<br>negara, hingga Mei <u>2004</u> ). |   |
| Microsoft mengembangkan, membuat, melisensikan dan mendukung beragam jenis produk <i>software</i> untuk<br>berbagai peralatan perkomputeran. Produknya yang paling terkenal adalah kelompok <u>sistem operasiMicrosoft</u><br><u>Windows</u> , yang telah ada di mana-mana dalam pasar <u>komputer desktop</u> .        |   |
|                                                                                                    |   |

### **Click Table Animation**

Komponen ini memungkinkan kita meletakan beberapa video dengan bermacam judul sehingga pengguna dapat memilih video yang ingin diputar dengan cara meng-klik judul video.

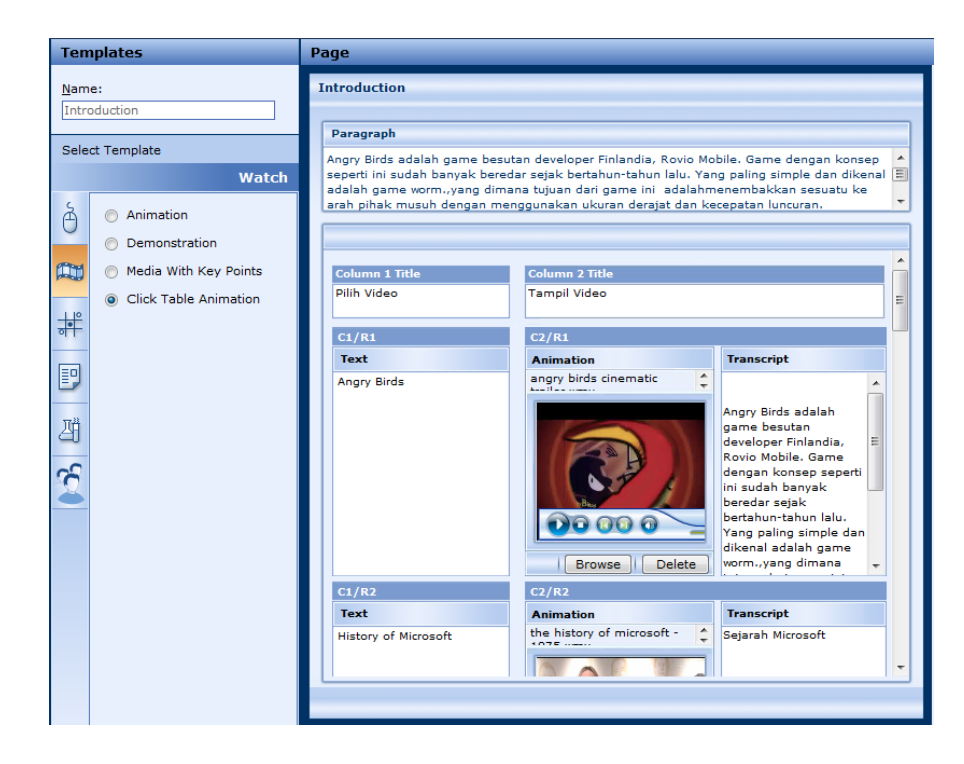

Ada enam komponen dalam template Click Table Animation, diantaranya :

| Komponen           | Deskripsi                             |
|--------------------|---------------------------------------|
| Paragraph          | Penjelasan mengenai konten e-learning |
| Column 1 Title     | Judul kolom kiri                      |
| Column 2 Title     | Judul kolom kanan                     |
| C1/R1 (Text)       | Judul video                           |
| C1/R1 (Animation)  | Berisi video                          |
| C1/R1 (Transcript) | Berisi penjelasan video.              |

Ketika ditampilkan maka akan tampil sebagai berikut :

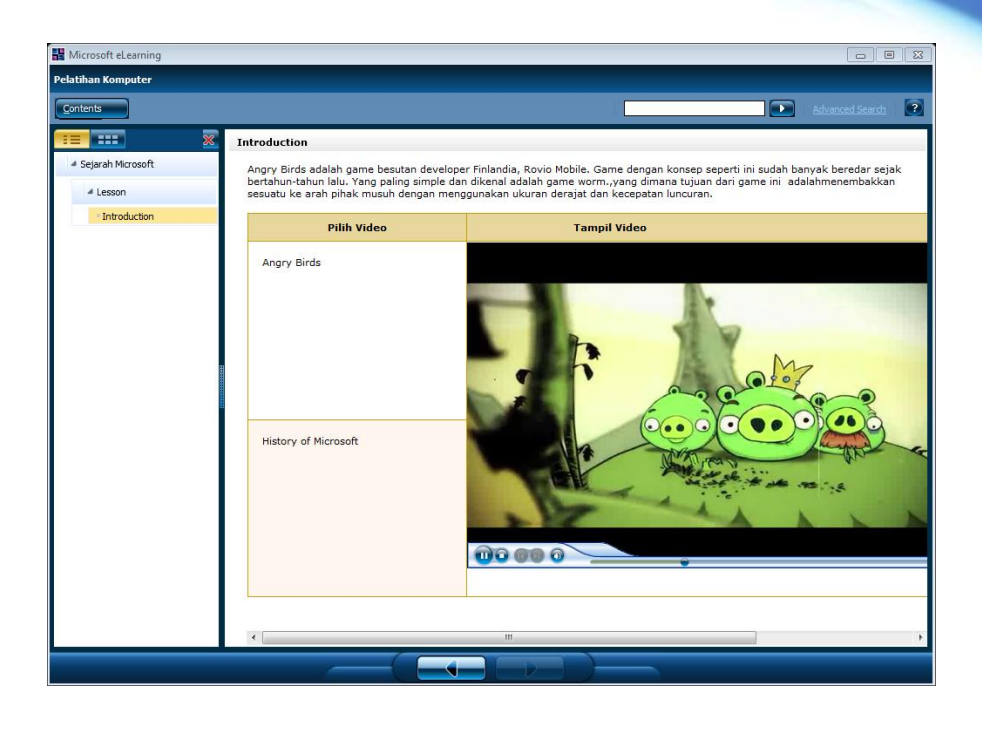

### Play

Template ini memungkinkan kita untuk membuat konten e-learning yang lebih menarik dengan disertai animasi visual layaknya permainan.

### Sort Game

Hampir sama seperti komponen Drag and Drop pada template Interact, namun pada konten Sort Game dikemas lebih menarik disertai batas waktu permainan/count down. Setelah bermain, akan ditampilkan summary permainan.

| Page                                                                                          |                                                                                                    |                                                                                                    |                                                                                                    |
|-----------------------------------------------------------------------------------------------|----------------------------------------------------------------------------------------------------|----------------------------------------------------------------------------------------------------|----------------------------------------------------------------------------------------------------|
| Introduction                                                                                  |                                                                                                    |                                                                                                    |                                                                                                    |
|                                                                                               |                                                                                                    |                                                                                                    |                                                                                                    |
| Play Instructions Sort the [item type] as q appropriate bucket. You for the middle bucket, ar | uickly as possible into their ass<br>can also use keyboard shortcuts<br>nd 3 for the right bucket.] or [ar                                                                      | ociated categories by clicking th<br>s by pressing 1 for the left buck<br>nd 2 for the right bucket.]                                                                                                    | ne<br>cet [, 2                                                                                                    |
|                                                                                               |                                                                                                    |                                                                                                    |                                                                                                    |
| Categories                                                                                    |                                                                                                    |                                                                                                    |                                                                                                    |
| Category 1                                                                                    | Category 2                                                                                                    | Category 3                                                                                                    | _                                                                                                    |
| Hewan Herbivora                                                                               | Hewan Karnovora                                                                                                    | Hewan Omnivora                                                                                                    |                                                                                                    |
| Category 1 Items                                                                              | Category 2 Items                                                                                                    | Category 3 Items                                                                                                    | - 1                                                                                                    |
| Kambing                                                                                       | Anjing                                                                                                    | Tikus                                                                                                    | Ε                                                                                                    |
| Sapi                                                                                          | Buaya                                                                                                    | Ayam                                                                                                    |                                                                                                    |
|                                                                                               |                                                                                                    |                                                                                                    |                                                                                                    |
|                                                                                               |                                                                                                    |                                                                                                    |                                                                                                    |
|                                                                                               |                                                                                                    |                                                                                                    |                                                                                                    |
|                                                                                               |                                                                                                    |                                                                                                    |                                                                                                    |
|                                                                                               |                                                                                                    |                                                                                                    |                                                                                                    |
|                                                                                               |                                                                                                    |                                                                                                    |                                                                                                    |
|                                                                                               | Page Introduction Instructions Sort the [item type] as q appropriate bucket. You for the middle bucket, and Categories Category 1 Hewan Herbivora Category 1 Items Kambing Sapi | Page         Introduction         Instructions         Sort the [item type] as quickly as possible into their ass appropriate bucket. You can also use keyboard shortcut for the middle bucket, and 3 for the right bucket.] or [art         Categories         Category 1         Category 1         Hewan Herbivora         Category 1 Items         Kambing         Sapi         Buaya | Page         Introduction         Instructions         Sort the [item type] as quickly as possible into their associated categories by clicking the appropriate bucket. You can also use keyboard shortcuts by pressing 1 for the left buck for the middle bucket, and 3 for the right bucket.] or [and 2 for the right bucket.]         Categories         Category 1       Category 2         Hewan Herbivora       Hewan Karnovora         Category 1 Items       Category 2 Items         Kambing       Anjing         Sapi       Buaya         Ayam |

Ketika ditampilkan, maka akan tampil sebagai berikut :

| Hicrosoft eLearning |                                                |   |
|---------------------|------------------------------------------------|---|
| Pelatihan Komputer  |                                                |   |
| Contents            | Advanced Search                                |   |
| ×                   | Introduction                                   | 1 |
| 🛎 Sejarah Microsoft |                                                |   |
| Lesson              |                                                |   |
| Introduction        |                                                |   |
|                     | Tikus                                          |   |
|                     | Anjing                                         |   |
|                     | Time Elapsed                                   |   |
|                     | Buaya 00:17 69                                 |   |
|                     | Progress                                       |   |
|                     |                                                |   |
|                     | Ayam                                           |   |
|                     |                                                |   |
|                     | Hewan Herbivora Hewan Karnovora Hewan Omnivora |   |
|                     |                                                |   |
|                     |                                                |   |
|                     |                                                |   |
|                     |                                                |   |
|                     |                                                |   |
|                     |                                                |   |
|                     |                                                |   |
|                     |                                                |   |
|                     |                                                |   |

### **Tile Game**

Komponen ini memungkinkan anda membuat sebuah konten e-learning yang menentukan suatu statement true atau false.

| Tem         | plates      | Page                       |                                                                                                    |     |
|-------------|-------------|----------------------------|----------------------------------------------------------------------------------------------------|-----|
| <u>N</u> am | e:          | Introd                     | duction                                                                                                    |     |
| Intro       | bauction    |                            |                                                                                                    | 7   |
| Sele        | ct Template | Inst                       | ructions                                                                                                    |     |
|             | Play        | Each t<br>row or<br>side o | tile contains a true statement and a false statement about [subject]. Click the tiles in a<br>r column until each tile displays the true statement, and then click the Submit arrow at the<br>of the row or top of the column to check your answer. You use a turn when you click the<br>sit or an incorrect tile. Remewe all tiles before you use all of your turns. | E . |
| A           | 💿 Sort Game | Subm                       | nt or an incorrect tile. Remove all tiles before you use all or your turns.                                                                                                    |     |
| 0           | Tile Game   | True                       | / False Statements                                                                                                    |     |
| PPH         | -           |                            | True False                                                                                                    | •   |
| March 1     |             |                            | Kambing Berkaki 4 Ayam Berkaki 4                                                                                                    |     |
|             |             | Tile                       | 1                                                                                                    |     |
|             |             |                            | Sapi memakan tumbuhan Anjing memakan rumput                                                                                                    |     |
|             |             | Tile                       | 2                                                                                                    | =   |
|             |             |                            | Rukun islam ada 5 Iqbal                                                                                                    |     |
| 끰           |             | Tile                       | 3                                                                                                    |     |
| 2           |             |                            | Nabi Muhammad nabi terakhir Rukun Iman ada 4                                                                                                    |     |
| 2           |             | Tile                       | 4                                                                                                    |     |
|             |             |                            | MUGI = Microsoft User Group Indonesia Ibu kota indonesia adalah banten                                                                                                    |     |
|             |             | Tile                       | 5                                                                                                    |     |
|             |             |                            |                                                                                                    |     |
|             |             |                            |                                                                                                    |     |
|             |             | Num                        | ber of Turns Picture                                                                                                    |     |
|             |             | 8                          | angrybirdsandroid_banner.jpg                                                                                                    |     |
|             |             |                            |                                                                                                    | -   |

Ketika ditampilkan, maka akan tampil sebagai berikut :

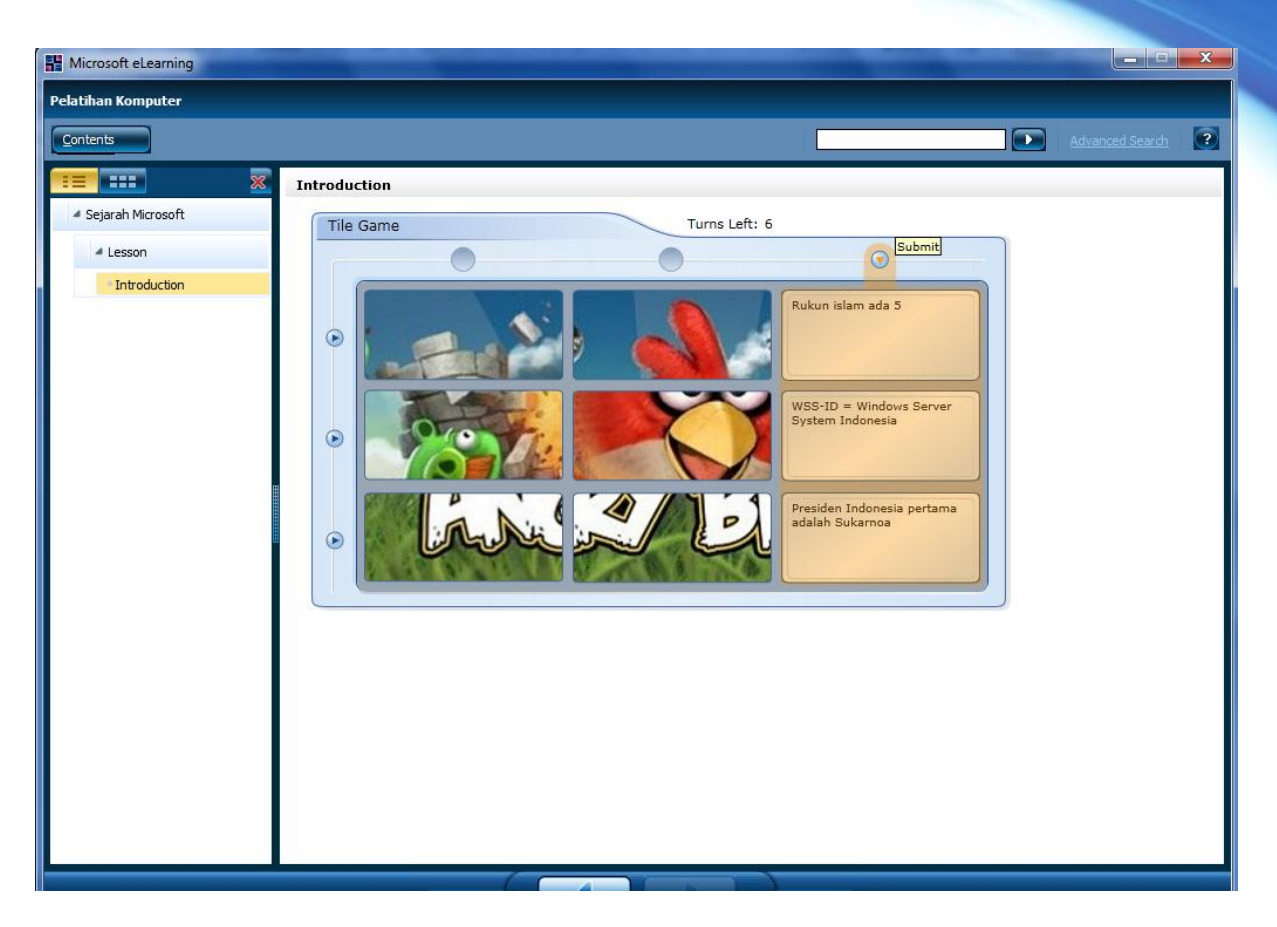

### Read

Pada template Read terdapat beberapa pilihan yang sangat berguna untuk membuat content elearning yang bersifat pasif (berisi text, picture dan tabel)maupun untuk menciptakan pengalaman belajar secara interaktif (multiple choice, essay, question dan true false).

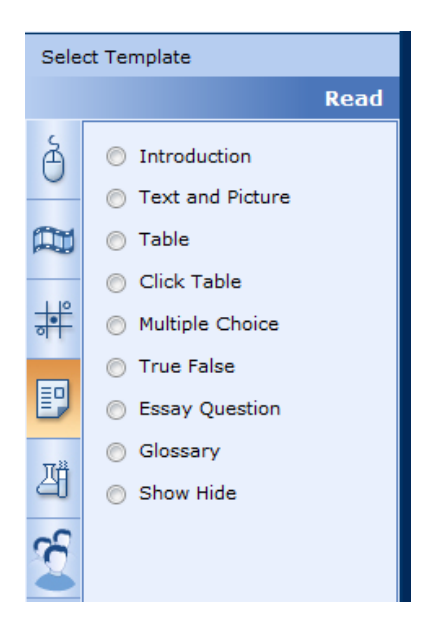

### Introduction

Template Introduce adalah template yang mempunyai beberapa fungsi. Pada template ini dapat digunakan untuk overview modul, perkenalan pelajaran, atau halaman topik. Anda dapat menempatkan komponen-komponen berikut.

| Komponen               | Deskripsi                                   |
|------------------------|---------------------------------------------|
| Picture                | Untuk menambahkan gambar.                   |
| VOE Caption / Alt Text | Deskripsi singkat mengenai gambar.          |
| Heading                | Judul paragraf atau pokok bahasan           |
| Paragraf               | Dapat berisi penjabaran dari pokok bahasan. |
| Audio                  | Untuk menambahkan audio.                    |
| Transcript             | Transkrip rekaman.                          |

| H Microsoft eLearning | the second second                                                                                                    |                   |                 |
|-----------------------|----------------------------------------------------------------------------------------------------|-------------------|-----------------|
| Training Movie Maker  |                                                                                                    |                   |                 |
| Contents              |                                                                                                    |                   | Advanced Search |
| == ×                  | Introduction                                                                                                    |                   |                 |
| 4 Module              |                                                                                                    | Ini Heading 1     |                 |
| 4 Lesson              |                                                                                                    | ini Paragrap 1    |                 |
| Introduction          |                                                                                                    | ini Paragrap 1    |                 |
|                       | Windows /                                                                                                    | ini Paragrap 1    |                 |
|                       | Constanting of the local of the local of the | ini Paragrap 1    |                 |
|                       | You're Invited!                                                                                                    | Ini heading 2     |                 |
|                       | l'm having a                                                                                                    | ini Paragrap 2    |                 |
|                       | Windows 7 Meetup.                                                                                                    | ini Paragrap 2    |                 |
|                       | DETAILS                                                                                                    | ini Paragrap 2    |                 |
| 8                     | Test Capti                                                                                                    | on ini Paragrap 2 |                 |
|                       |                                                                                                    | ini Paragrap 2    |                 |
|                       |                                                                                                    |                   |                 |
|                       |                                                                                                    |                   |                 |
|                       |                                                                                                    |                   |                 |
|                       |                                                                                                    |                   |                 |
|                       |                                                                                                    |                   |                 |
|                       |                                                                                                    |                   |                 |
|                       |                                                                                                    |                   |                 |
|                       |                                                                                                    |                   | <br>            |

### **Text and Picture**

Template Text and Picture dapat digunakan untuk membuat content yang berisikan paragrafparagraf dan gambar. Pada template ini terdapat komponen-komponen sebagai berikut.

| Komponen | Deskripsi                                   |
|----------|---------------------------------------------|
| Picture  | Untuk menambahkan gambar.                   |
| Alt Text | Deskripsi singkat mengenai gambar.          |
| Paragraf | Dapat berisi penjabaran dari pokok bahasan. |

| Hicrosoft eLearning                | Including the second second seco |                                                                                                   |
|------------------------------------|----------------------------------------------------------------------------------------------------|---------------------------------------------------------------------------------------------------|
| Training Movie Maker               |                                                                                                    |                                                                                                   |
| Contents                           |                                                                                                    | Advanced Search                                                                                   |
| ****                               | Introduction                                                                                                    |                                                                                                   |
| Module     Lesson     Introduction | Ini text paragraf. Ini text paragraf. Ini text paragraf.Ini text paragraf. Ini text paragraf. Ini text paragraf                                                                                                    | Windows 7<br>Are you<br>Peady?<br>Find out what you need<br>to know at my meetup.<br>VIEW DETAILS |
|                                    |                                                                                                    |                                                                                                   |

### Tabel

Template Tabel berguna untuk membuat content berupa tabel, pada template ini terdiri dari komponen-komponen sebagai berikut.

| Komponen     | Deskripsi                                   |
|--------------|---------------------------------------------|
| Paragraf     | Dapat berisi penjabaran dari pokok bahasan. |
| Tabel        |                                             |
| Column Title | Judul kolom                                 |
| Picture      | Untuk menambahkan gambar kedalam kolom      |
| Alt Text     | Deskripsi singkat mengenai gambar           |
| Text         | Berisi detail deskripsi                     |

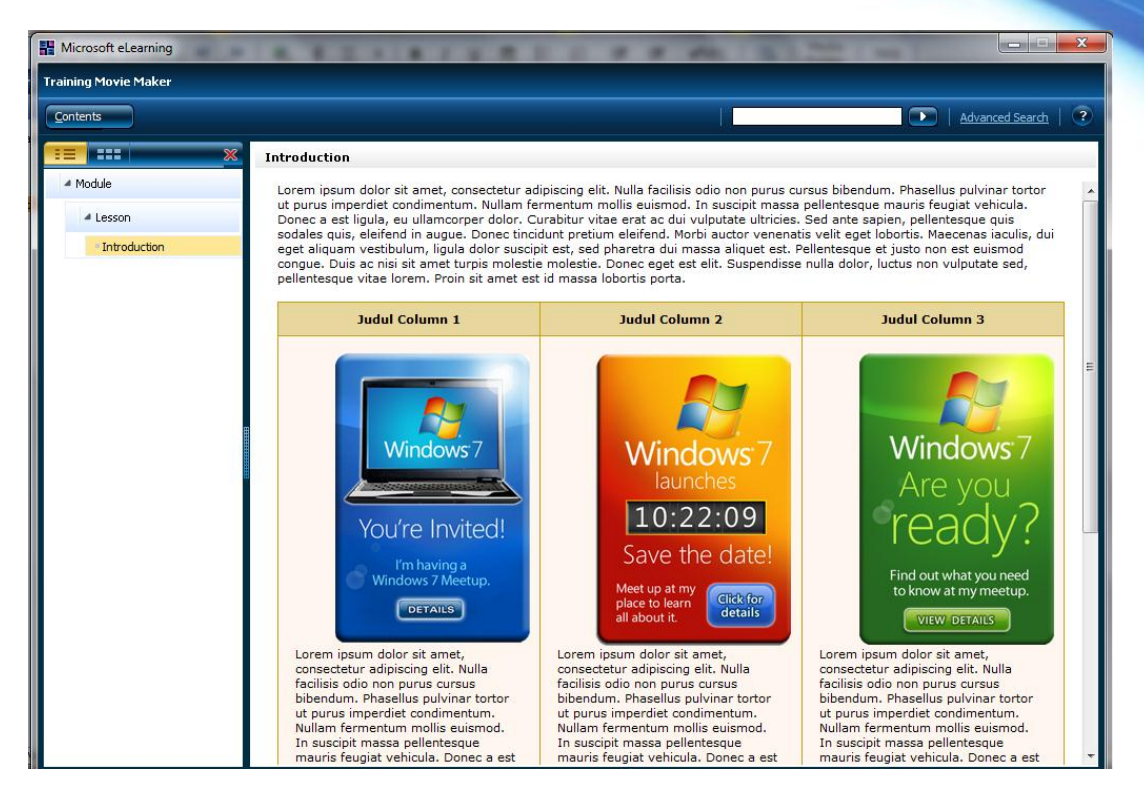

### **Click Table**

Template Click Tabel digunakan untuk menjelaskan dasar-dasar, menunjukkan perbandingan, dan menyampaikan fakta-fakta seperti definisi. Klik item pada kolom kiri dan konten terkait akan ditampilkan pada kolom lainnya. Kolom ketiga adalah opsional dan biasanya digunakan untuk grafis/gambar saja. Komponen-komponen yang terdapat pada template ini sama dengan template tabel.

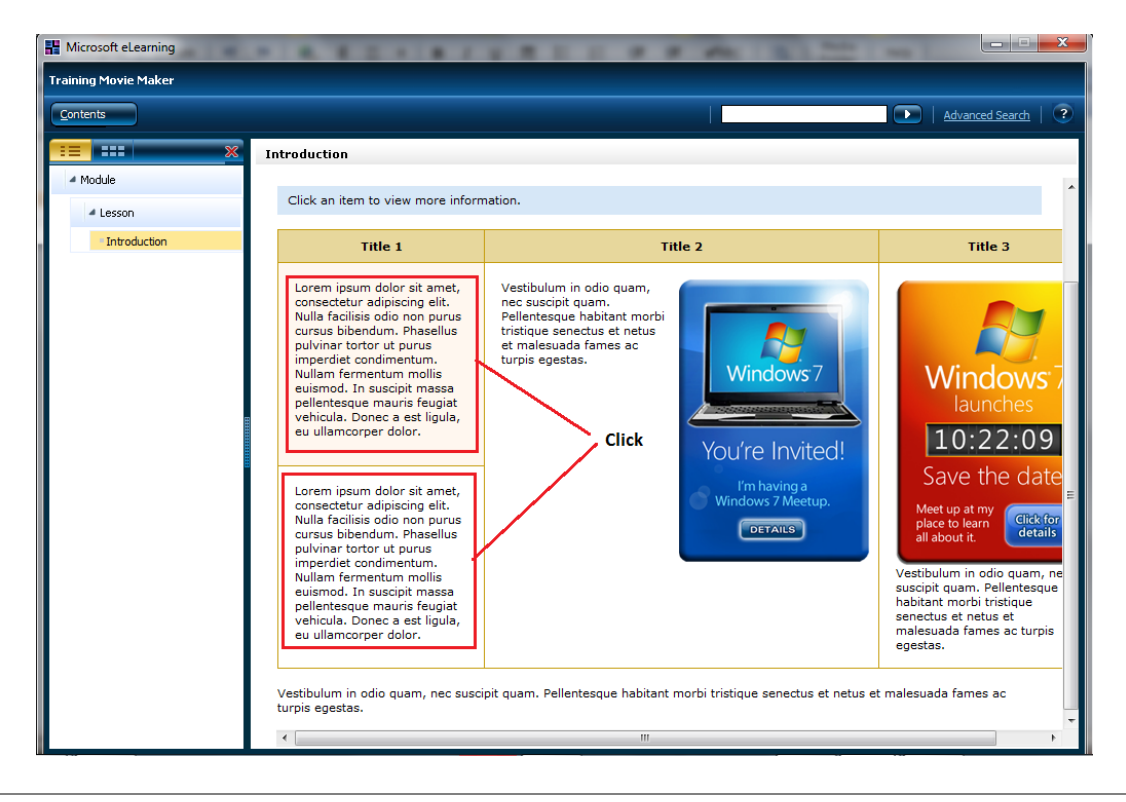

#### **Multiple Choice**

Soal pilihan ganda adalah salah satu pilihan penilaian yang tersedia dalam LCD (Learning Content Development). Multiple Choice template mendukung hingga 10 pertanyaan, dan hanya 1 jawaban yang benar per pertanyaan. Pelajar dihadapkan dengan satu pertanyaan pada satu waktu, dan dapat menavigasi ke pertanyaan-pertanyaan lainnya dengan menggunakan nomor pertanyaan di bagian atas halaman. Pelajar mendapatkan feedback segera setelah selesai dari setiap pertanyaan, berdasarkan jawaban yang dipilih.

Untuk tiap pertanyaan, setelah jawaban telah disubmit, peserta didik tidak diijinkan untuk merevisi atau mengirimkan kembali jawaban mereka. Untuk kursus yang disediakan di sebuah LMS (Learning Management System), jawaban secara otomatis akan dilacak dan dinilai pada LMS. Komponenkomponen yang terdapat pada template multiple choice sebagai berikut :

| Komponen       | Deskripsi                                             |
|----------------|-------------------------------------------------------|
| Question       | Berisi pertanyaan yang diajukan.                      |
| Answer         | Pilihan jawaban yang ditampilkan                      |
| Feedback       | Pesan yang muncul ketika pelajar mensubmit jawabanya. |
| Correct Answer | Jawaban yang benar. (Kunci jawaban)                   |

| Microsoft eLearning  |                             | the Real Property lies in which the |                     |
|----------------------|-----------------------------|-------------------------------------|---------------------|
| Training Movie Maker |                             |                                     |                     |
| Contents             |                             |                                     | Advanced Search   ? |
| ×                    | Introduction                |                                     |                     |
| ⊿ Module             | Question 🗶 2                |                                     |                     |
| Lesson               | ▼                           |                                     |                     |
| Introduction         | Berapa jumlah kaki ayam?    |                                     |                     |
|                      | Select the one best answer. |                                     |                     |
|                      | X 3                         |                                     |                     |
|                      |                             |                                     |                     |
|                      |                             |                                     |                     |
|                      | X 5                         |                                     |                     |
|                      | Submit                      |                                     |                     |
|                      |                             |                                     |                     |
|                      |                             |                                     |                     |
|                      |                             |                                     |                     |
|                      |                             |                                     |                     |
|                      |                             |                                     |                     |
|                      |                             |                                     |                     |
|                      |                             |                                     |                     |
|                      |                             |                                     |                     |
|                      |                             |                                     |                     |
|                      |                             |                                     |                     |

#### **True False**

Item True/False adalah salah satu pilihan penilaian yang tersedia dalam LCD. True False template mendukung hingga 10 peryataan benar / salah, serta feedback untuk kedua pilihan jawaban. Pelajar dihadapkan dengan satu pernyataan sekaligus, dan dapat menavigasi ke laporan lainnya dengan menggunakan nomor item di bagian atas halaman. Pelajar mendapatkan feedback segera setelah mengirimkan jawaban mereka untuk setiap pernyataan. Setelah jawaban disubmit, pelajar tidak dapat mengubah jawaban mereka dan tidak dapat mengirimkannya kembali.

Komponen-komponen yang terdapat pada template True False sebagai berikut :

| Komponen                        | Deskripsi                                                         |
|---------------------------------|-------------------------------------------------------------------|
| Statement                       | Berisi peryataan yang bernilai benar atau salah.                  |
| Feedback (for correct answer)   | Pesan yang muncul ketika pelajar mensubmit jawaban<br>yang benar. |
| Feedback (for incorrect answer) | Pesan yang muncul ketika pelajar mensubmit jawaban<br>yang salah. |
| Correct Answer                  | Jawaban yang benar. (Kunci jawaban)                               |

|                      |                                                                                                    |    | and the second second se |
|----------------------|----------------------------------------------------------------------------------------------------|----|----------------------------------------------------------------------------------------------------|
| Training Movie Maker |                                                                                                    |    |                                                                                                    |
| Contents             |                                                                                                    |    | Advanced Search   ?                                                                                                    |
| Training Movie Maker | Introduction Statement  C Statement Statement | OK | Advanced Search (?                                                                                                    |
| Introduction         | Jakarta ibukota Jawa Timur<br>Sel Incorrect<br>Jawaban Anda Salah!                                                                                                    | OK |                                                                                                    |

#### **Essay Question**

Essay Question adalah salah satu pilihan penilaian yang tersedia dalam LCD. Tentu saja Anda harus host di sebuah LMS jika Anda berencana untuk menggunakan jenis penilaian ini. LMS adalah tempat pengiriman jawaban, kemudian disimpan untuk diperiksa dan dinilai oleh instruktur.

Essay Question template mendukung satu pertanyaan esai. Pelajar dihadapkan dengan pertanyaan esai dan jawaban maksimal berjumlah 250 karakter (termasuk spasi). Setelah jawaban disubmit, pelajar tidak dapat mengubah jawaban mereka dan tidak dapat mengirimkannya kembali.

Komponen yang terdapat pada template Essay Question sebagai berikut :

KomponenDeskripsiQuestionBerisi pertanyaan yang diajukan.

| Training Movie Maker    |                                                                                                    |   |
|-------------------------|----------------------------------------------------------------------------------------------------|---|
|                         |                                                                                                    |   |
| Contents                | Advanced Search                                                                                                    | ? |
| *** ×                   | Introduction                                                                                                    |   |
| 4 Module                | Question                                                                                                    |   |
| Lesson     Introduction | Sebuah rumah menjadi rumah toko yang disewakan kepada para penyewa. Dalam ruko tersebut terdapat 4 stand dengan<br>fasilitas yang sama harga sewa per tahun satu stand tersebut 10.000.000. Berapakah total biaya sewa satu ruko tersebut dalam<br>satu tahun ? |   |
|                         | Answer<br>(max 250 characters)<br>Rp. 40.000.000<br>Submit Once submitted, you will not be able to revise your answer.                                                                                                    |   |

### Glossary

Glosari template dapat digunakan sebagai tempat definisi istilah yang digunakan dalam kursus tersebut. Seringkali istilah glossary sama digunakan di seluruh kurikulum.

### Cara membuat glosarium

- Masukkan istilah dalam komponen Glossary, format dengan huruf tebal dan kemudian tekan ENTER untuk memulai sebuah paragraf baru.
- 2. Pada paragraf baru, masukkan definisi untuk istilah di atasnya.
- 3. Lanjutkan menambahkan istilah dan definisi sampai glossary selesai.
- 4. Kemudian klik **Save**.

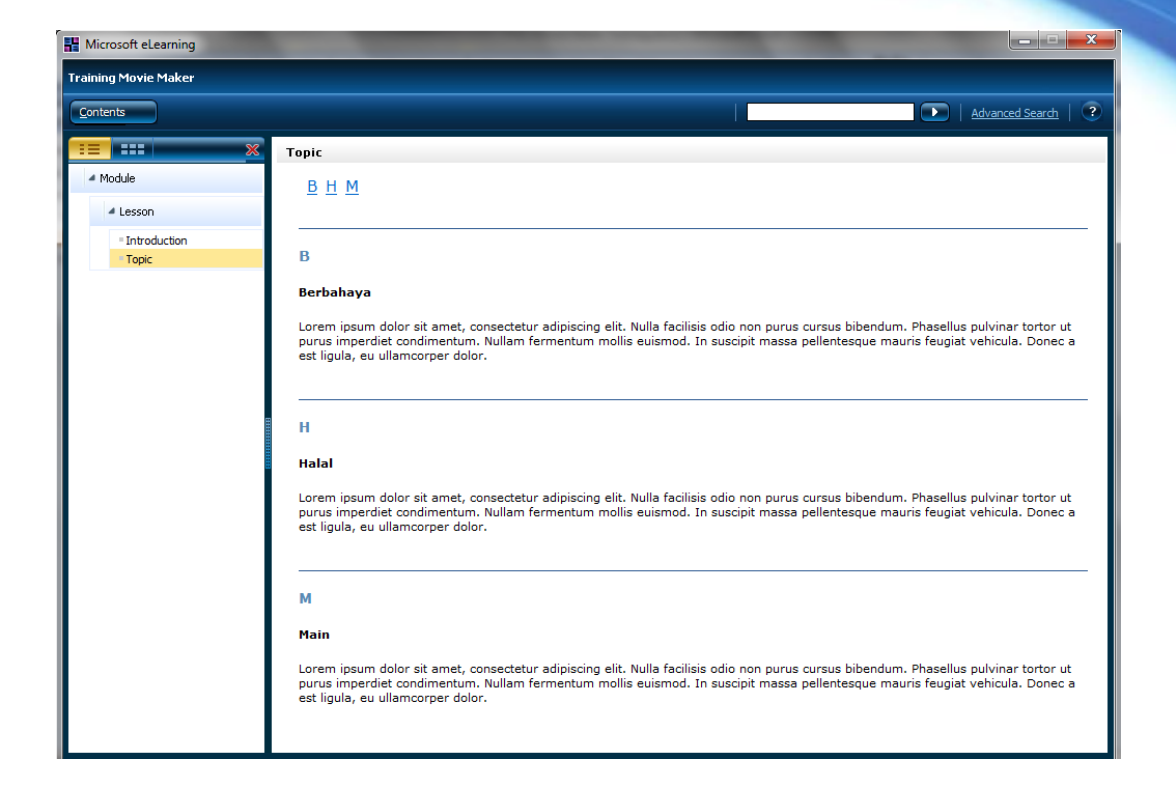

### **Show Hide**

Dengan Show Hide template, Anda dapat menggabungkan gambar di kiri dengan teks di sebelah kanan, termasuk "Show/Hide" teks. Show Hide teks terdiri dari link yang dapat diklik dengan teks yang sesuai, ketika pengguna mengklik judul maka akan menampilkan teks deskripsi, jika pengguna mengklik kembali judul tersebut maka deskripsi teks akan disembunyikan. Klik Show All untuk menampilkan semua deskripsi teks.

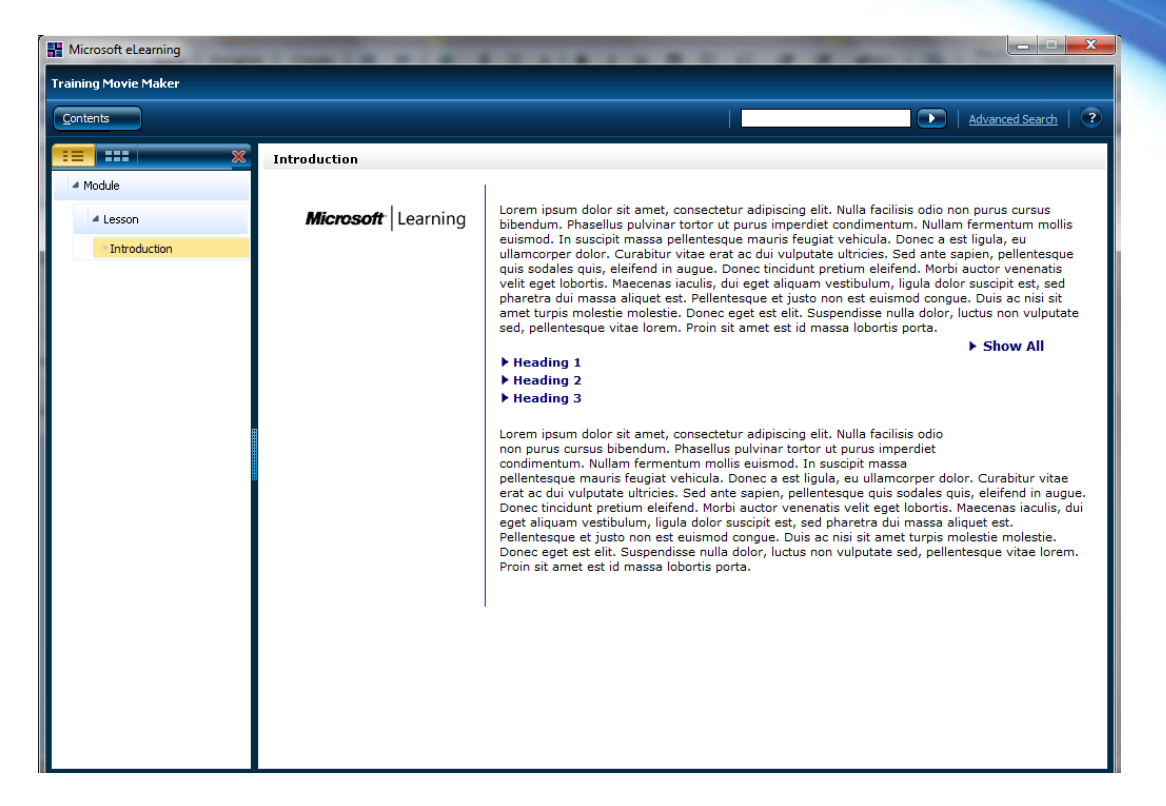

## Try

### Simulation

Simulasi menggabungkan screen capture dan animasi untuk menciptakan pengalaman menggunakan software komputer tanpa pengguna benar-benar menggunakan atau mempunyai perangkat lunak. Software simulasi menyediakan pelajar dengan praktek melaksanakan proses atau kegiatan dalam aplikasi perangkat lunak.

### NOTE : Untuk template ini tidak akan dibahas secara mendetail

### Lab Scenario / Offline

Template ini akan memungkinkan penulis memberikan informasi latar belakang tekstual untuk laboratorium yang dilakukan siswa secara offline. Meskipun template dipilih secara terpisah, tetapi masih identik dengan Teks / Grafis template. Komponen-komponen yang ada pada template ini sama dengan template Text and Picture.

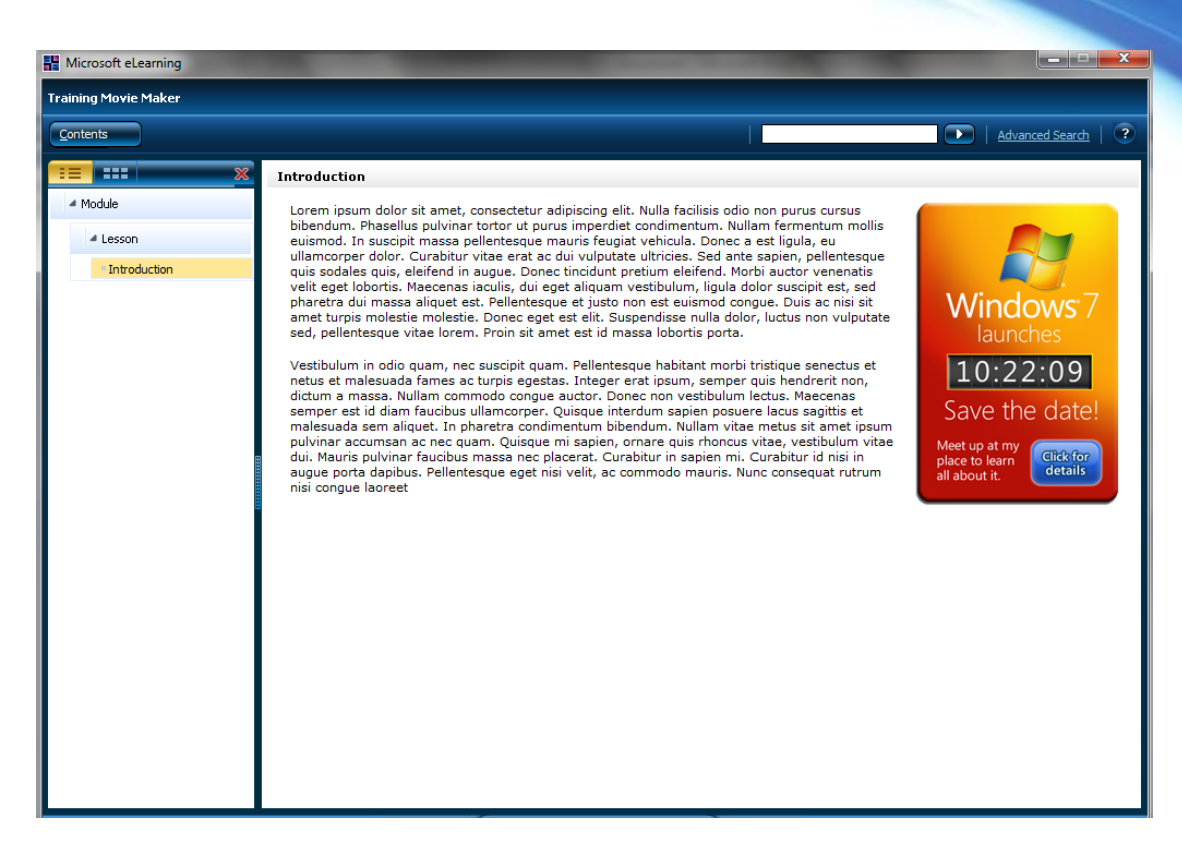

### Classroom

### Text, Picture & Table

Dengan Text, Picture & Table template, Anda dapat menggabungkan gambar, teks paragraf, dan tabel (sampai dengan 3 kolom dan 10 baris) dalam satu subject tunggal. Selain itu, template ini memungkinkan Anda untuk menambahkan setting tambahan teks, gambar, dan kombinasi tabel (hingga totalnya 16) untuk ditampilkan dalam topik yang sama kemudian peserta didik dapat mengakses topik tambahan tersebut.

| Microsoft eLearning     |                                                                                                    | _                                                                                                    |                                                                                                    |                                                                                                    |                                                                                                    | ×                                      |
|-------------------------|----------------------------------------------------------------------------------------------------|----------------------------------------------------------------------------------------------------|----------------------------------------------------------------------------------------------------|----------------------------------------------------------------------------------------------------|----------------------------------------------------------------------------------------------------|----------------------------------------|
| Training Movie Maker    |                                                                                                    |                                                                                                    |                                                                                                    |                                                                                                    |                                                                                                    |                                        |
| Contents                |                                                                                                    |                                                                                                    |                                                                                                    |                                                                                                    | Advanced Searc                                                                                                    | <u>h</u>   ?                           |
| *** ×**                 | Introduction                                                                                                    |                                                                                                    |                                                                                                    |                                                                                                    |                                                                                                    |                                        |
| 4 Module                | Heading                                                                                                    |                                                                                                    |                                                                                                    |                                                                                                    |                                                                                                    | ^                                      |
| Lesson     Introduction | Vourde United States States St | amet, consectetur adipiscini<br>mentum. Nullam fermentum<br>per dolor. Curabitur vitae en<br>ce tincidut pretium eleftem<br>r suscipit est, sed pharetra<br>i e molestie. Donce eget est et<br>nassa lobortis porta. | g elit. Nulla facilisis odi<br>mollis euismod. In su<br>rat ac dui vulputate uli<br>J. Morbi auctor venena<br>dui massa aliquet est.<br>elit. Suspendisse nulla | io non purus cursus bibendum<br>scipit massa pellentesque mau<br>ricies. Sed ante sapien, pellen<br>tis veilt eget lobortis. Maes<br>Pellentesque et justo non est<br>dolor, luctus non vulputate se | . Phasellus pulvinar torto<br>ris feugiat vehicula. Don<br>tesque quis sodales quis,<br>as iaculis, dui eget alique<br>euismod congue. Duis ac<br>d, pellentesque vitae lore | Fut<br>leca<br>,<br>mm<br>:nisi<br>em. |
|                         | <u>jhcqcdjkshdkjah</u>                                                                                                    | jsdhsdadlkokdp,l,dlkll                                                                                                    | <u>gsadjsndhxs</u>                                                                                                    |                                                                                                    |                                                                                                    |                                        |
|                         | hfdijsj                                                                                                    | uhwdhqidjo                                                                                                    | jmdqqnjduqmnj                                                                                                    |                                                                                                    |                                                                                                    |                                        |

Ĺ

Chapter 3

### Sekilas tentang SnackBox

Setelah konten pembelajaran telah selesai dan siap untuk disajikan. Berikutnya adalah bagaimana kita men-*deliver* konten tersebut. Microsoft telah menyediakan sebuah portal untuk mengupload konten pembelajaran yang telah kita buat sebelumnya dan dapat diakses via internet. Selain itu, Anda juga dapat mempublish konten tersebut dari localhost atau pada server lokal yangmemungkinkan diakses dari jaringan intranet.

INFO: Berikut alamat portal Microsoft Learning SnackBox http://snackbox.microsoft.com/

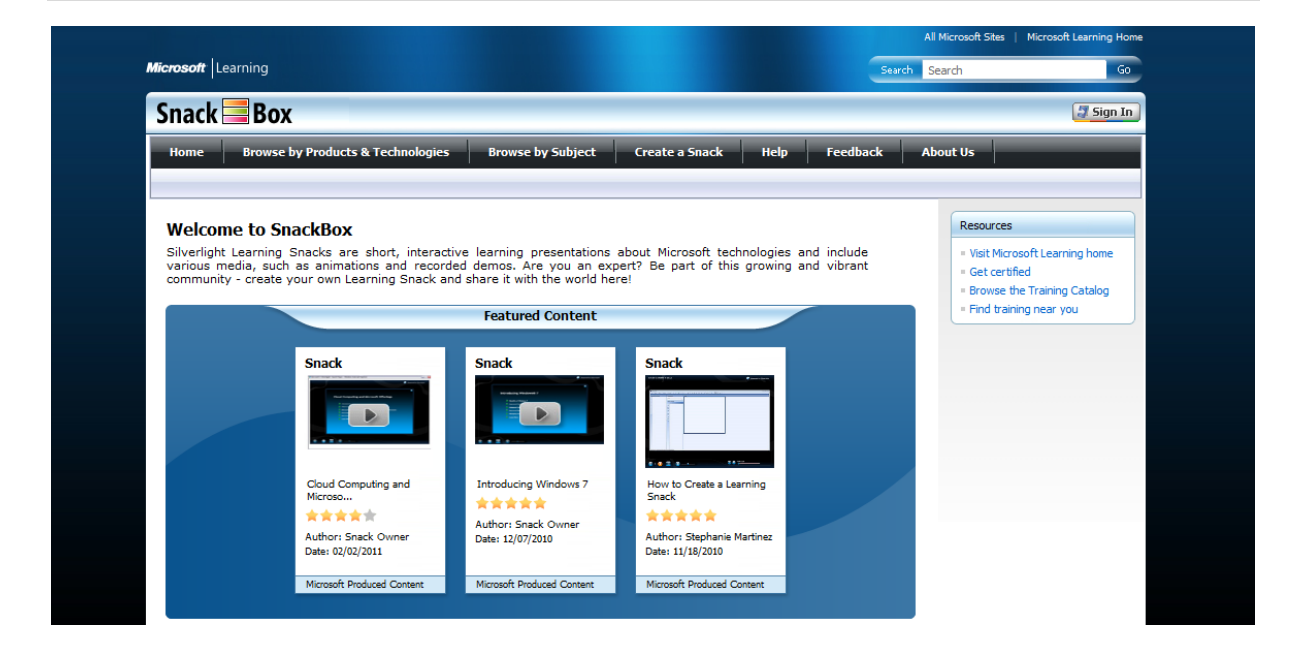

# Mempublish ke Localhost

Untuk mempublish konten pembelajaran yang telah kita buat dengan LCDS Author ke localhost berikut langkah-langkahnya:

- Install Snack Converter Tool yang dapat Anda download disini
   <u>http://download.microsoft.com/download/0/F/F/0FF3032A-B214-4DBF-A4AD-7261D682504A/lcdsToSnackInstaller.exe</u>
- 2. Jalankan aplikasinya.

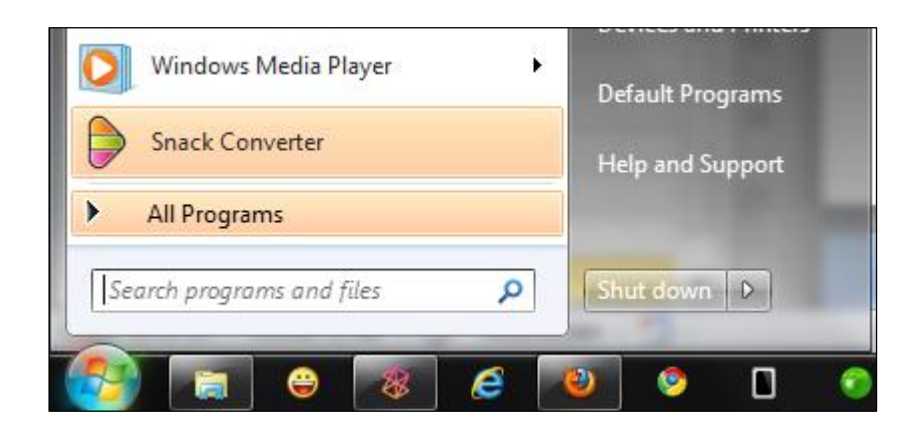

 Setelah muncul tampilan aplikasi LCDS to Learning Snack Converter, pilih menu New > Snack from LCDS.

| 🖳 LCDS to Learning Snack Converter |      |         |      |  |
|------------------------------------|------|---------|------|--|
| New                                | Edit | Restart | Help |  |
| Snack from LCDS                    |      |         |      |  |

- 4. Cari lokasi penyimpanan course LCDS pada lokasi *path* berikut: C:\ProgramData\Microsoft Learning\LCDS\courses\
- 5. Isikan judul konten pembalajarannya pada kolom Snack Title.
- Cari template-template yang ingin anda gunakan, lokasinya pada C:\ProgramData\Microsoft
   Learning\LCDS\courses\<nama\_course>\course
   Ulangi langkah berikut ini sampai 6
   template berikutnya.

| ew Edit Re  | start Help                            |          |
|-------------|---------------------------------------|----------|
| Snack Title |                                       |          |
| Snack Title | LCDS Vista                            |          |
| Topic 1     |                                       |          |
| Title       | Windows Vista Anytime Upgrade         |          |
| XMI         | windows vista anvtime ungrade0000 yml | Province |
| 7442        | handone_nata_anyame_apgradeedeesam    | Diowse   |
| Topic 2     |                                       |          |
| Title       | Using Windows Defender                |          |
| XML         | using_windows_defender0000.xml        | Browse   |
| Topic 3     |                                       |          |
| Title       | Using the Navigation Pane             |          |
| XML         | using_the_navigation_pane0000.xml     | Browse   |
| Topic 4     |                                       |          |
| Title       |                                       |          |
| XML         |                                       | Browse   |
| Topic 5     |                                       |          |
| Title       |                                       |          |
| XML         |                                       | Browse   |
| Topic 6     |                                       |          |
| Title       |                                       |          |
| XML         |                                       | Browse   |
|             |                                       |          |

- 7. Jika semua langkah diatas telah selesai klik tombol Create Build.
- 8. Buka kembali lokasi folder

### C:\ProgramData\Microsoft Learning\LCDS\courses\<nama\_course>

Buka file Default.html pada browser Anda, maka akan muncul seperti berikut ini.

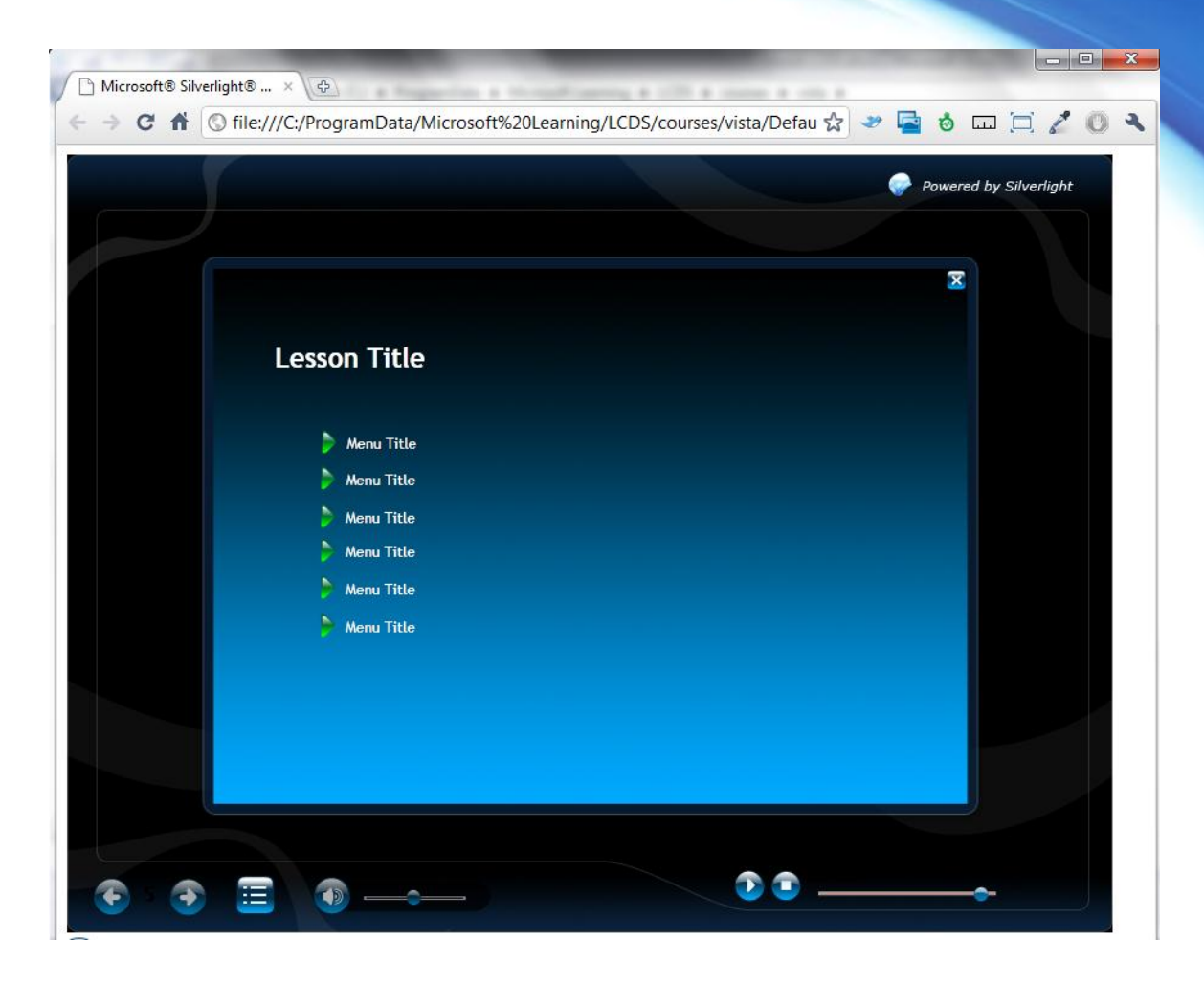

**INFO:** Untuk lebih lanjut mengenai mempublish konten pembelajaran pada portal Snack Box silahkan ikuti petunjuk pada http://snackbox.microsoft.com/Pages/PublishSnack.aspx

# Referensi

- [1] Microsoft Learning Content Development System http://www.microsoft.com/Learning/tools/lcds/
- [2] Learning Content Development System: Sample Courses http://www.microsoft.com/learning/tools/lcds/samples/default.mspx
- [3] Register dan download LCDS tool gratis
   <u>https://profile.microsoft.com/RegSysProfileCenter/wizard.aspx?wizid=2d2500a6-e56b-</u>
   <u>473d-8071-8b5b93f5939a&lcid=1033</u>
- [4] Microsoft LCDS Forum http://forums.community.microsoft.com/en/LCDS/threads/
- [5] Microsoft LCDS FAQs http://www.microsoft.com/learning/tools/lcds/faq/

# **Tentang Penulis**

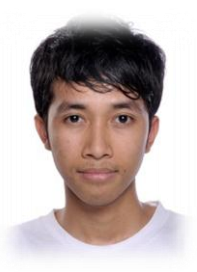

Dani Rusda Taufani atau yang akrab dipanggil dani adalah seorang mahasiswa jurusan Teknik Informatika Universitas Komputer Indonesia. Mulai aktif dan bergabung di komunitas sejak akhir November 2008 saat MUGI menggelar event MSDN di Bandung. Bersama teman se-almamater beliau mendirikan <u>MUGI UNIKOM</u> dan sekarang menjabat sebagai ketua.

Blog : <u>http://mugi.or.id/blogs/danzgreyta</u> Email : <u>dani@mugi.or.id</u> Twitter : <u>@danitaufani</u> Facebook : http://www.facebook.com/danitaufani

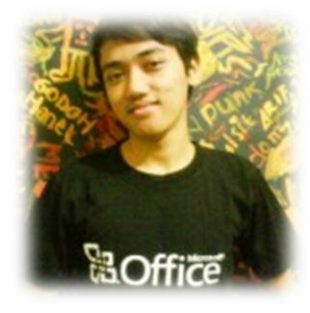

**Mohamad lqbal** atau yang akrab dipanggil ciebal merupakan seorang mahasiswa jurusan Manajemen Informatika UNIKOM. Founder dan administrator dari berbagai blog network seperti Perpus Online, Materi Kuliah, Dunia Banten, WP Indonesia, dan portal Komunitas Blogger Indoblogger.

Blog : <u>http://mugi.or.id/blogs/ciebal</u> Email : <u>ciebal745@gmail.com</u> Twitter : <u>@ciebal</u> Facebook : <u>http://www.facebook.com/ciebal</u>

### Credit

Farhad Alaydrus (http://kodingsambilngopi.blogspot.com)